## Istruzioni per l'uso Liquiline To Go Ex CYM291

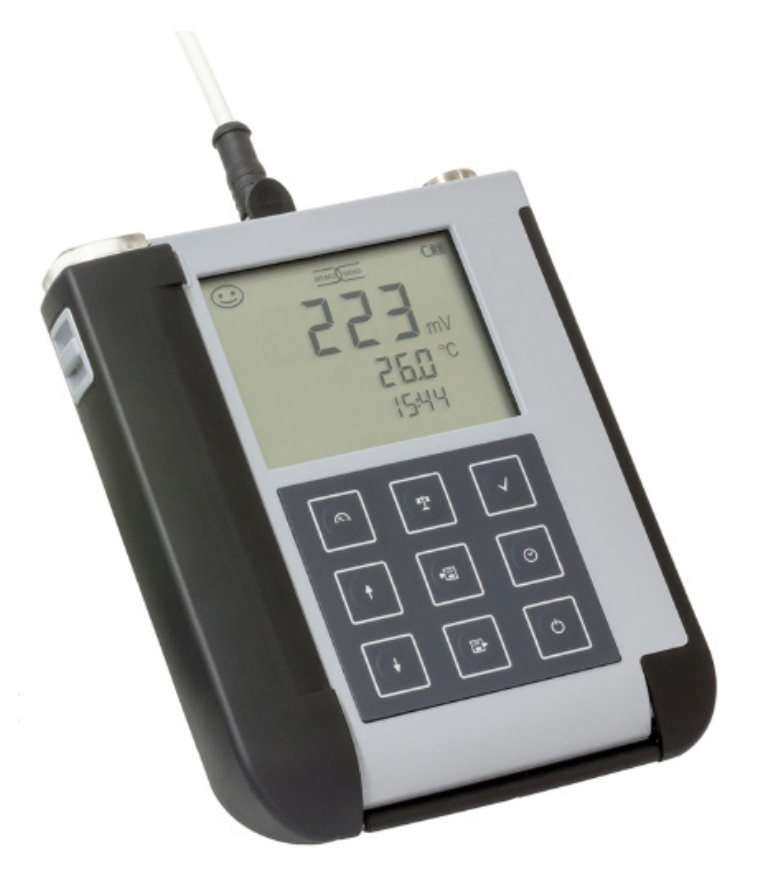

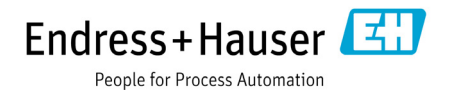

#### Garanzia

I guasti riscontrati sui nostri apparecchi entro 3 anni dalla data di consegna vengono riparati gratuitamente presso la fabbrica del produttore senza spese di trasporto. Con riserva di modifiche.

#### Restituzione in caso di garanzia

In caso di garanzia, siete pregati di contattare il servizio di assistenza tecnica. L'apparecchio dovrà essere inviato dopo accurata pulizia all'indirizzo indicatovi. Qualora sia venuto a contatto con un liquido di processo, l'apparecchio dovrà essere decontaminato o disinfettato prima di essere spedito. In questo caso, vi preghiamo di allegare alla spedizione la rispettiva dichiarazione per evitare di esporre i collaboratori del servizio di assistenza ed eventuali pericoli.

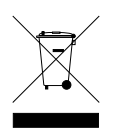

#### Smaltimento

Per lo smaltimento di "apparecchiature elettriche ed elettroniche usate" si devono osservare scrupolosamente le norme vigenti in materia nei rispettivi paesi di utilizzo.

#### Terminologia tutelata dai diritti d'autore

I seguenti termini sono tutelati dai diritti d'autore come marchi registrati e sono riportati nelle istruzioni per l'uso senza il rispettivo simbolo per maggiore semplicità:

- Memosens<sup>®</sup>
- Liquiline<sup>®</sup>
- Sensocheck<sup>®</sup>
- Sensoface<sup>®</sup>

| Contenuto della fornitura                                  | 6          |
|------------------------------------------------------------|------------|
| Documentazione                                             | 7          |
| Panoramica                                                 | 8          |
| Funzioni comfort                                           | 9          |
| Coperchio di protezione                                    | 10         |
| Gancio                                                     | 10         |
| Display                                                    | 11         |
| Tastiera                                                   | 12         |
| Messa in servizio                                          | 13         |
| Inserimento delle batterie                                 | 13         |
| Batterie per l'impiego in ambienti a rischio di esplosione | 14         |
| Collegamento sensore                                       |            |
| Accendere l'apparecchio                                    |            |
| Pittogrammi                                                | 16         |
| Configurazione                                             | 17         |
| Configurazione pH                                          |            |
| Configurazione conduttivita                                | 10         |
| configurazione Oxy                                         |            |
| Calibrazione pH                                            | 20         |
| Calibrazione conduttività                                  | 24         |
| Calibrazione ossigeno                                      | 27         |
| Misurazione                                                | 31         |
| Commutazione della visualizzazione dei valori misurati     |            |
| Impostazione manuale temperatura                           | 31         |
| Logger di dati                                             | 32         |
| Modalità operative del logger di dati (tipo di logger)     |            |
| Menu logger di dati                                        | 35         |
| Configurare il logger di dati                              | 36         |
| Avviare il logger di dati con CONT                         |            |
| Avviare II logger di dati con SIARI                        |            |
| Visualizzare logger di dati                                |            |
| Arrestare II logger di dati                                | <u>۲</u> ۲ |
|                                                            |            |

| Ora                                              | 40 |
|--------------------------------------------------|----|
| Messaggi di errore e dell'apparecchio            | 41 |
| Messaggi "Sensoface"                             | 42 |
| Messaggi di errore                               | 43 |
| Programma di fornitura pH                        | 44 |
| Sensori pH                                       |    |
| Soluzioni tampone Endress+Hauser (pH)            | 45 |
| Soluzioni tampone pH di qualità pronte per l'uso | 45 |
| Accessori pH                                     | 45 |
| Programma di fornitura conduttività              | 46 |
| Sensori di conduttività                          |    |
| Soluzioni di calibrazione conduttività CLY11     | 47 |
| Accessori conduttività                           | 47 |
| Programma di fornitura ossigeno                  |    |
| Sensori di ossigeno                              |    |
| Accessori ossigeno                               |    |
| Dati tecnici                                     | 49 |
| Indice                                           | 54 |

Assicurarsi che la confezione non sia stata danneggiata durante il trasporto e sia completa!

La dotazione di Liquiline To Go Ex CYM291 comprende:

|                                                                         | Liquiline To Go Ex CYM291 |
|-------------------------------------------------------------------------|---------------------------|
| Apparecchio di misurazione incl. 4 batterie AA<br>e pozzetto premontato | $\checkmark$              |
| Cinghia tracolla                                                        | $\checkmark$              |
| Supporto dati con istruzioni per l'uso dettagliate                      | $\checkmark$              |
| Cavo USB 1,5 m                                                          | $\checkmark$              |
| Avvertenze sulla sicurezza                                              | $\checkmark$              |
| Guide brevi in diverse lingue                                           | $\checkmark$              |
| Certificati                                                             | $\checkmark$              |

6

## Documentazione

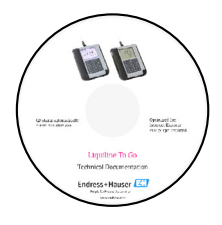

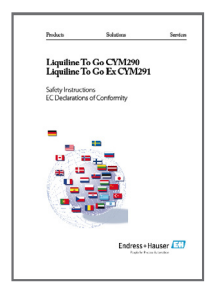

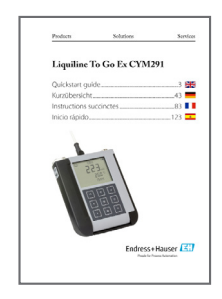

## Certificato di collaudo del costruttore

### **CD-ROM**

Documentazione completa:

- Istruzioni per l'uso nelle lingue ufficiali
- Avvertenze sulla sicurezza
- Certificati
- Guide brevi all'uso

#### Avvertenze sulla sicurezza

Nelle lingue ufficiali UE e altre.

Dichiarazioni di conformità UE

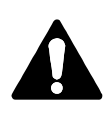

#### Attenzione!

Le avvertenze sulla sicurezza fanno parte della documentazione del prodotto e devono essere osservate.

## Guide brevi all'uso

Installazione e primi passi:

- Comando
- Struttura menu
- Calibrazione
- · Indicazioni di gestione in caso di messaggi di errore

Varianti di lingua su CD-ROM:

- Tedesco
- Inglese
- Francese
- Italiano
- Spagnolo
- Portoghese (Brasile)

## Certificati

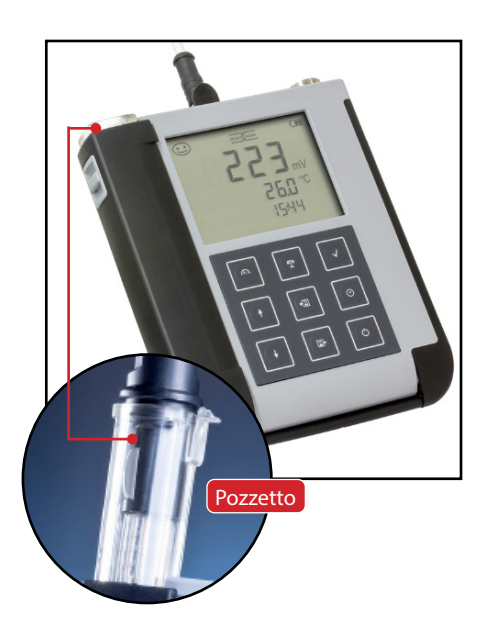

Liquiline To Go Ex CYM291 è un apparecchio di misurazione multiparametro portatile per le grandezze **pH, ORP**, **conduttività** e **ossigeno**. Il comando è molto intuitivo grazie ad una riga di testo chiaro in un display LCD pieno di contrasto.

L'apparecchio si contraddistingue per le seguenti caratteristiche:

- Per l'impiego in ambiente a rischio di esplosione fino alla Zona 0
- Impiego di sensori digitali Memosens
- Un pozzetto estraibile protegge il sensore da essiccamento e danni e consente la calibrazione.
- Il robusto alloggiamento in polimero ad alto rendimento garantisce alta resistenza agli impatti e alle deformazioni anche con intense infiltrazioni di umidità.
- Display in vetro chiaro antigraffio, perfettamente decifrabile anche dopo anni
- Tempo di esercizio molto lungo con un set batterie (4x AA) per un funzionamento consentito anche con temperature di esercizio molto alte o molto basse
- Logger di dati 5000 valori
- Collegamento USB micro
- Visualizzazione immediata dello stato del sensore con Sensoface (pagina 9)
- · Orologio tempo reale e visualizzazione dello stato di carica della batteria

### **Funzioni comfort**

#### Memosens

Liquiline To Go Ex CYM291 può comunicare con sensori Memosens. Questi sensori digitali vengono riconosciuti dall'apparecchio e si effettua automaticamente la commutazione sulla funzione di misurazione relativa al sensore. Nel collegamento di un sensore Memosens appare sul display il logo accanto. Memosens consente inoltre la memorizzazione dei dati di calibrazione che sono a disposizione e possono essere utilizzati nello scambio del sensore ad un altro apparecchio che supporta Memosens.

#### Sensoface

Sensoface fornisce una veloce indicazione sullo stato del sensore. A questo sono necessari i tre simboli creati accanto che sono indicati sul display durante la misurazione o al termine della calibrazione. Se lo stato del sensore peggiora ricevete tramite la visualizzazione "INFO ..." un'ulteriore indicazione sulla causa.

#### **Programmed buffers**

Programmed buffers è una procedura molto comoda per la calibrazione del pH con identificazione automatica del tampone. Deve essere selezionato almeno il gruppo tamponi utilizzato. L'ordine dei tamponi è quindi a piacere.

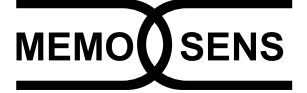

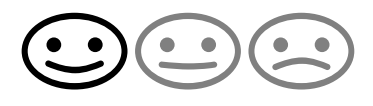

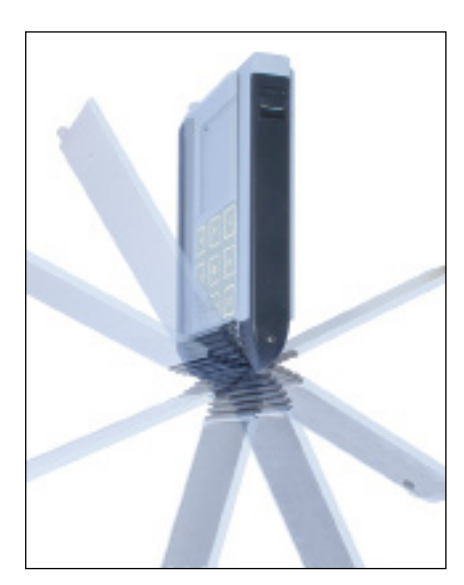

## Coperchio di protezione

Il lato anteriore dell'apparecchio è protetto con un coperchio che si può azionare o arrestare completamente per l'utilizzo dal lato posteriore. Sul coperchio di protezione si trova una panoramica delle funzioni di controllo e dei messaggi dell'apparecchio.

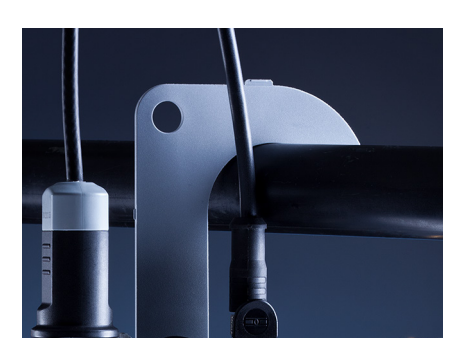

### Gancio

Sul lato posteriore dell'apparecchio si trova un gancio ribaltabile che consente di appendere l'apparecchio. In questo modo avrete le mani libere per l'effettiva misurazione. Sotto il gancio si trova la **targhetta di identificazione**.

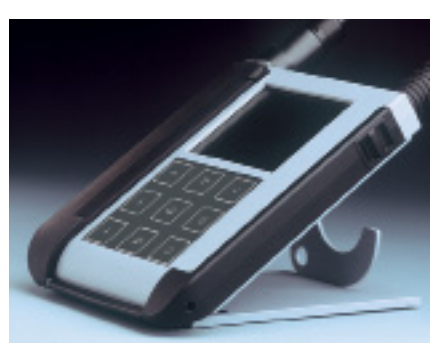

## Coperchio di protezione e gancio insieme

Entrambi i pezzi possono essere assemblati ad un supporto da tavolo e consentono una lavorazione comoda e facile con l'apparecchio sul tavolo di laboratorio o sulla scrivania.

## Panoramica

## Display

L'apparecchio è dotato di un display a tre righe per le informazioni alfanumeriche, quali i dati di calibrazione e misurazione, le temperature e la data/ora. Inoltre, è possibile visualizzare diverse informazioni sotto forma di simboli (Sensoface, stato delle batterie etc.). Accanto si vedono alcune figure tipiche del display.

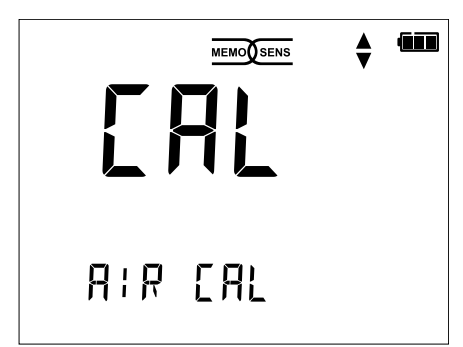

Calibrazione ossigeno – Fase 1 (calibrazione in aria)

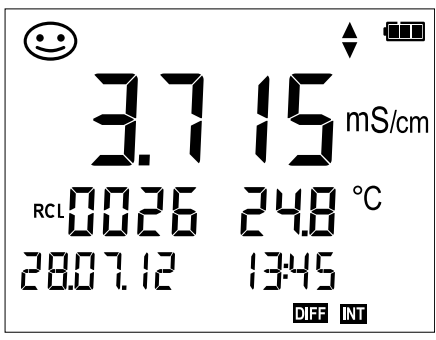

Set logger di dati conduttività (con visualizzazione di grandezza, spazio di memoria, temperatura, data e ora)

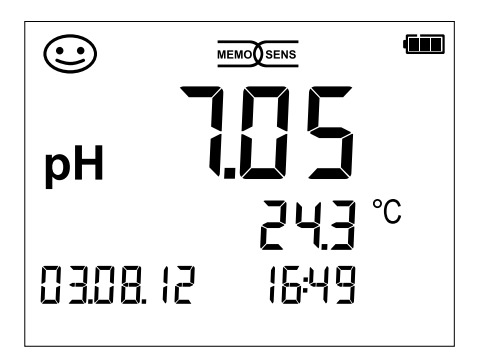

Misurazione pH (visualizzazione di grandezza, temperatura, data e ora)

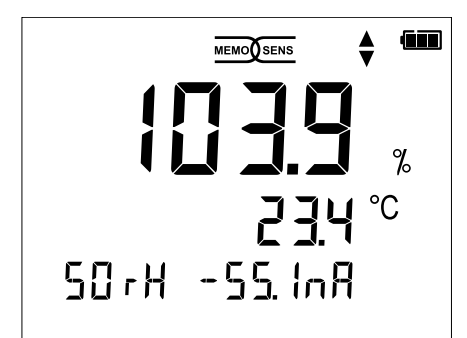

Calibrazione ossigeno – Fase 2 (impostazione dell'umidità relativa)

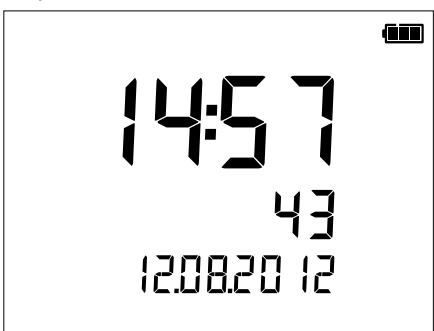

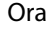

(con visualizzazione ore e minuti, secondi e data)

## Panoramica

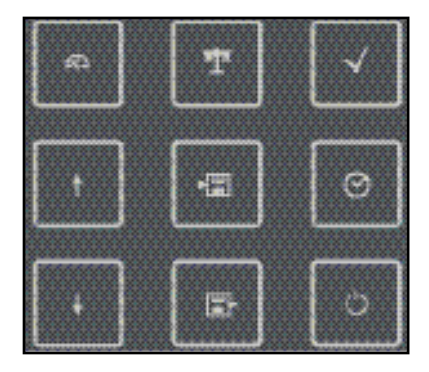

### Tastiera

I tasti della tastiera a membrana possiedono un punto di pressione evidente.

Possiedono le seguenti funzioni:

- Accensione dell'apparecchio con visualizzazione dei dati dell'apparecchio e di calibrazione (vedere Messa in servizio)
- Accensione dell'apparecchio / richiamo della modalità di misurazione / arresto del logger di dati
- ▲ Avvio della calibrazione
- Richiamo impostazioni dell'apparecchio / funzione di conferma
- Visualizzazione di ora e data, impostare ora e data con set
- Visualizzazione valori salvati
- Mantenere e memorizzare il valore misurato, impostare e avviare il logger con √ (pagina 32)
- Quando appare questo simbolo
  sul display è possibile navigare con i tasti direzionali.

Assicurarsi innanzitutto che l'apparecchio sia completo (vedere dotazione) e integro.

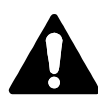

#### Attenzione!

L'apparecchio non deve essere utilizzato quando si verifica uno dei seguenti punti:

- danni visibili sull'apparecchio
- guasto delle funzioni elettriche
- lungo periodo di conservazione a temperature superiori a 70 °C
- difficili condizioni di trasporto

In questo caso è necessario effettuare una verifica regolamentare professionale. Questa verifica deve essere eseguita presso lo stabilimento.

#### Indicazioni per l'impiego in ambiente a rischio di esplosione

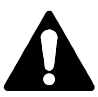

#### Avvertenza!

- Il vano batterie di Liquiline To Go Ex CYM291 può essere aperto solo al di fuori dell'ambiente a rischio di esplosione.
- L'apparecchio non può essere aperto. Se è necessaria una riparazione, è necessario inviare l'apparecchio allo stabilimento del costruttore.
- Il funzionamento dell'interfaccia USB non è consentito all'interno dell'ambiente a rischio di esplosione.

### Inserimento delle batterie

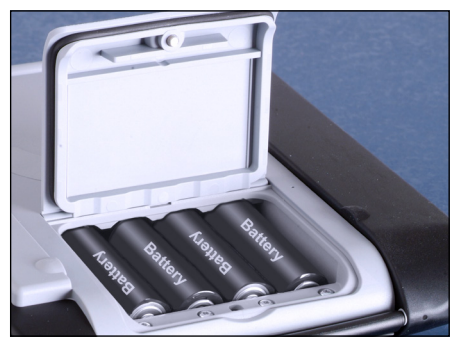

Con quattro batterie mignon, Liquiline To Go Ex CYM291 raggiunge una durata di ca. 500 h.

Aprire il vano batterie posto sul retro dell'apparecchio. Durante l'inserimento delle batterie rispettare la polarità (vedere l'indicazione sul vano batterie). Chiudere il coperchio del vano batterie e serrare a mano il coperchio.

#### Sul display un simbolo della batteria indica la capacità delle batterie:

| Simbolo pieno              | massima capacità delle batterie                                                                                                    |
|----------------------------|----------------------------------------------------------------------------------------------------|
| Simbolo parzialmente pieno | sufficiente capacità disponibile                                                                                                    |
| Simbolo vuoto              | capacità disponibile non sufficiente;<br>è possibile una calibrazione, nessun log                                                             |
| Il simbolo lampeggia       | rimangono ancora poche ore di esercizio, è<br>ancora possibile una misurazione<br><b>Attenzione!</b> Sostituire assolutamente le<br>batterie! |

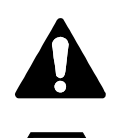

**IECEx** 

#### Avvertenza!

Nell'impiego di Liquiline To Go Ex CYM291 in ambienti a rischio di esplosione devono essere utilizzate esclusivamente le batterie indicate nella seguente tabella. Le batterie devono provenire dallo stesso produttore ed essere identiche per tipo e capacità. Le nuove batterie non devono essere mischiate con batterie già utilizzate ("Certificates", Control Drawing 209.009-150).

## Batterie per l'impiego in ambienti a rischio di esplosione

| Batterie<br>(rispettivamente 4x) | Classe di temp. | Campo temperatura ambiente |
|----------------------------------|-----------------|----------------------------|
| Duracell MN1500                  | T4              | -10 °C ≤ Ta ≤ +40 °C       |
| Energizer E91                    | Т3              | -10 °C ≤ Ta ≤ +50 °C       |
| Power One 4106                   | T3              | -10 °C ≤ Ta ≤ +50 °C       |
| Panasonic Pro Power LR6          | Т3              | -10 °C ≤ Ta ≤ +50 °C       |

### **Collegamento sensore**

Liquiline To Go Ex CYM291 comprende più collegamenti e può utilizzare numerosi diversi sensori per la misurazione (vedere figura accanto). Deve essere sempre collegato contemporaneamente solo **un** sensore all'apparecchio di misurazione. L'apparecchio di misurazione riconosce il sensore Memosens rispettivamente collegato e indica il logo Memosens sul display.

#### Sonda termometrica separata

Il riconoscimento automatico di una sonda termometrica separata avviene dopo l'accensione dell'apparecchio. Con la sostituzione della sonda termometrica l'apparecchio deve essere spento e riacceso!

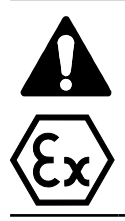

#### Avvertenza!

Se si utilizzano sensori senza protezione da esplosioni Liquiline To Go Ex CYM291 perde la sua omologazione di protezione dalle esplosioni. Utilizzare quindi l'apparecchio esclusivamente con sensori dotati di corrispondente omologazione di protezione dalle esplosioni.

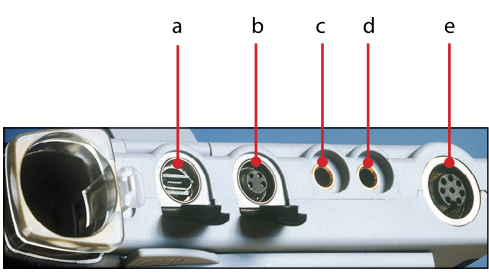

#### Collegamenti

- a Presa micro USB
- b M8, 4 poli per cavo di laboratorio Memosens
- c Sonda termometrica GND
- d Sonda termometrica
- e M12, 8 poli per sensori Memosens

I sensori Memosens dispongono di un **connettore per cavi** che consente di cambiare comodamente i sensori, mentre il cavo di collegamento rimane nell'apparecchio. Il cavo di collegamento viene collegato alla presa **b** (M8, 4 poli) oppure **e** (M12, 8 poli).

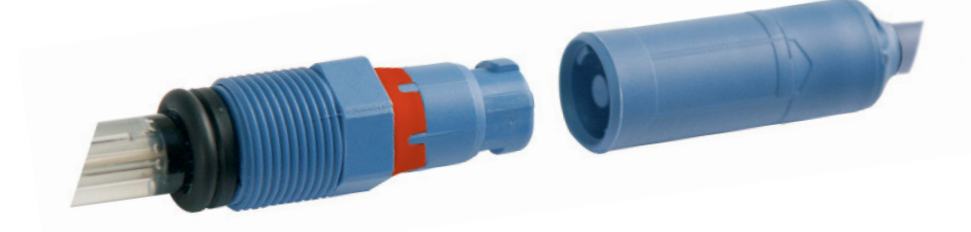

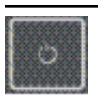

### Accendere l'apparecchio

Dopo il collegamento del sensore l'apparecchio può essere acceso con l'aiuto del tasto  $\bigcirc$  oppure  $\bigtriangleup$ .

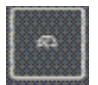

Dopo l'accensione con il tasto  $\circlearrowright$  l'apparecchio esegue innanzitutto un autotest e mostra quindi i dati di calibrazione e le impostazioni prima di raggiungere la modalità di misurazione.

Dopo l'accensione con il tasto A si passa direttamente alla modalità di misurazione.

A seconda dei sensori utilizzati e del task di misurazione concreto prima della prima misurazione si svolgono i seguenti passi per la configurazione e la calibrazione.

## Pittogrammi

Indicazioni importanti sullo stato dell'apparecchio:

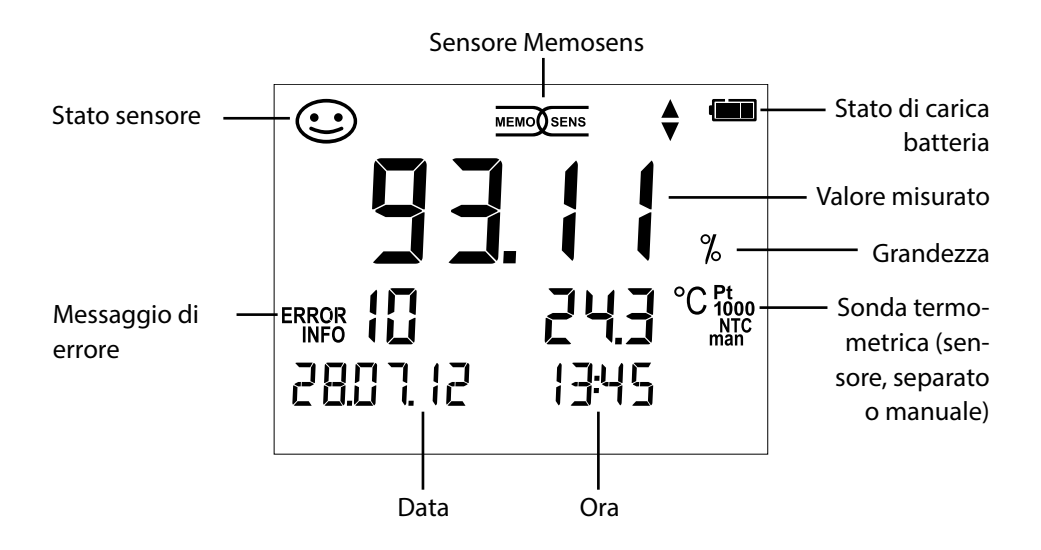

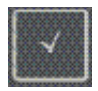

### **Configurazione pH**

La configurazione garantisce l'adattamento tra il sensore utilizzato e il modo di misurazione desiderato. Consente inoltre la selezione del procedimento di calibrazione idoneo. Lo schema seguente fornisce una panoramica. Le voci stampate in **grassetto** corrispondono alle impostazioni di fabbrica.

Misurazione

| ¥               | $\checkmark$ |                                                              |              |                                                          |                             |                            |
|-----------------|--------------|--------------------------------------------------------------|--------------|----------------------------------------------------------|-----------------------------|----------------------------|
| Display "Setup" |              | Selezione con i tasti direzionali, conferma con $\checkmark$ |              |                                                          |                             |                            |
|                 |              | Display 1                                                    |              | рН х                                                     | . <b>xx</b>   pH x.xxx   mV |                            |
| ⋪               |              | Display 2                                                    |              | OFF                                                      | Data + Ora   Data  Or       | а                          |
|                 |              | CAL Timer                                                    |              | OFF                                                      | 1 99 giorni                 |                            |
|                 |              | CAL                                                          |              | PROG.BUFFERS Manual DATA INPUT (ISFET-Zero) <br>FREE CAL |                             |                            |
|                 |              | CAL POINTS                                                   |              | 1 2                                                      | 3   1-2-3 (con PROG.        | BUFFERS, Manual, FREE CAL) |
|                 |              |                                                              |              | -01-                                                     | Endress+Hauser              | 2,00 4,01 6,98 9,95 11,87  |
|                 |              |                                                              |              | -02-                                                     | Mettler Toledo              | 2,00 4,01 7,00 9,21        |
|                 |              |                                                              |              | -03-                                                     | Knick Calimat               | 2,00 4,00 7,00 9,00 12,00  |
|                 |              | BUIFFFR SFT                                                  |              | -04-                                                     | Ciba (94)                   | 2,06 4,00 7,00 10,00       |
|                 |              |                                                              | $\checkmark$ | -05-                                                     | NIST tecnici                | 1,68 4,00 7,00 10,01 12,46 |
|                 |              |                                                              |              | -06-                                                     | NIST standard               | 1,679 4,006 6,865 9,180    |
|                 | ▼            |                                                              |              | -07-                                                     | HACH                        | 4,01 7,00 10,01 12,00      |
|                 |              |                                                              |              | -08-                                                     | WTW tamp. tecnici           | 2,00 4,01 7,00 10,00       |
|                 |              |                                                              |              | -09-                                                     | Hamilton                    | 2,00 4,01 7,00 10,01 12,00 |
|                 |              |                                                              |              | -10-                                                     | Reagecon                    | 2,00 4,00 7,00 9,00 12,00  |
|                 |              |                                                              |              | -11-                                                     | DIN 19267                   | 1,09 4,65 6,79 9,23 12,75  |
|                 |              | Auto OFF                                                     |              | OFF                                                      | 0,1h 1h 6h 12h              |                            |
|                 |              | Temp Unit                                                    |              | °C °I                                                    | =                           |                            |
|                 |              | Time Format                                                  |              | 24h                                                      | 12h                         |                            |
|                 |              | Date Format                                                  |              | gg.m                                                     | m.aa mm.gg.aa               |                            |
|                 |              |                                                              |              | <b>NO</b> [1                                             | YES (ripristino delle in    | npostazioni di fabbrica)   |
| ¥               |              | Default                                                      |              | Nota                                                     | : vengono cancellate        | anche tutte le voci del    |
|                 |              |                                                              |              | logge                                                    | er di dati.                 |                            |

Quando questo simbolo appare nel menu, si selezionano le voci di menu

igvee con i tasti direzionali – la conferma della selezione avviene con  $\checkmark$ .

 $\checkmark$ 

## Configurazione conduttività

La configurazione garantisce l'adattamento tra il sensore utilizzato e il modo di misurazione desiderato. Consente inoltre la selezione del procedimento di calibrazione idoneo. Lo schema seguente fornisce una panoramica. Le voci stampate in **grassetto** corrispondono alle impostazioni di fabbrica.

#### Misurazione

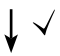

#### Display "Setup"

Selezione con i tasti direzionali, conferma con  $\checkmark$ 

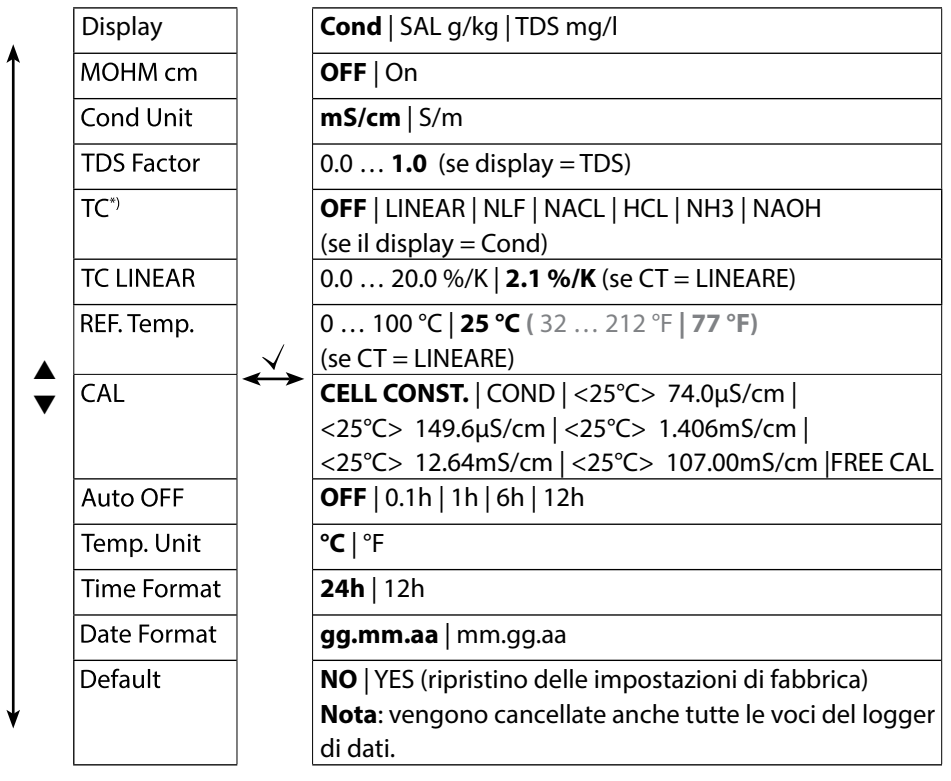

- Quando questo simbolo appare nel menu, si selezionano le voci di menu
- $\checkmark$  con i tasti direzionali la conferma della selezione avviene con  $\checkmark$ .
- \*) Compensazione della temperatura

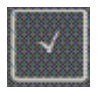

### **Configurazione Oxy**

La configurazione garantisce l'adattamento tra il sensore utilizzato e il modo di misurazione desiderato. Consente inoltre la selezione del procedimento di calibrazione idoneo. Lo schema seguente fornisce una panoramica. Le voci stampate in **grassetto** corrispondono alle impostazioni di fabbrica.

Misurazione

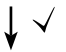

Display "Setup"

Selezione con i tasti direzionali, conferma con  $\checkmark$ 

| ♠         | Display 1    |                   | Saturazione % air   Concentrazione mg/l              |
|-----------|--------------|-------------------|------------------------------------------------------|
| Display 2 |              |                   | OFF   Data + Ora   Data   Ora                        |
|           | Altitude     |                   | <b>0</b> 4000 m                                      |
|           | Salt Correct |                   | <b>0.0</b> 45.0 g/kg                                 |
|           | CAL          |                   | AIR CAL   ZERO CAL   DATA INPUT   FREE CAL           |
|           | CALTimer     | $\checkmark$      | <b>OFF</b>   1 99 giorni                             |
|           | Auto OFF     | $\leftrightarrow$ | <b>OFF</b>   0.1h   1h   6h   12h                    |
| •         | Temp Unit    |                   | °C   °F                                              |
|           | Time Format  |                   | <b>24h</b>   12h                                     |
|           | Date Format  |                   | gg.mm.aa   mm.gg.aa                                  |
|           | Default      |                   | NO   YES (ripristino delle impostazioni di fabbrica) |
|           |              |                   | Nota: vengono cancellate anche tutte le voci del     |
| ¥         |              |                   | logger di dati.                                      |

Quando questo simbolo appare nel menu, si selezionano le voci di menu con i tasti direzionali – la conferma della selezione avviene con  $\sqrt{}$ .

рΗ

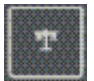

## **Calibrazione Programmed buffers**

(Calibrazione con identificazione automatica del tampone)

Il procedimento di calibrazione viene selezionato nella configurazione. La calibrazione serve all'adeguamento del rispettivo sensore all'apparecchio di misurazione. Solo così si garantisce di mantenere risultati di misurazione paragonabili riproducibili.

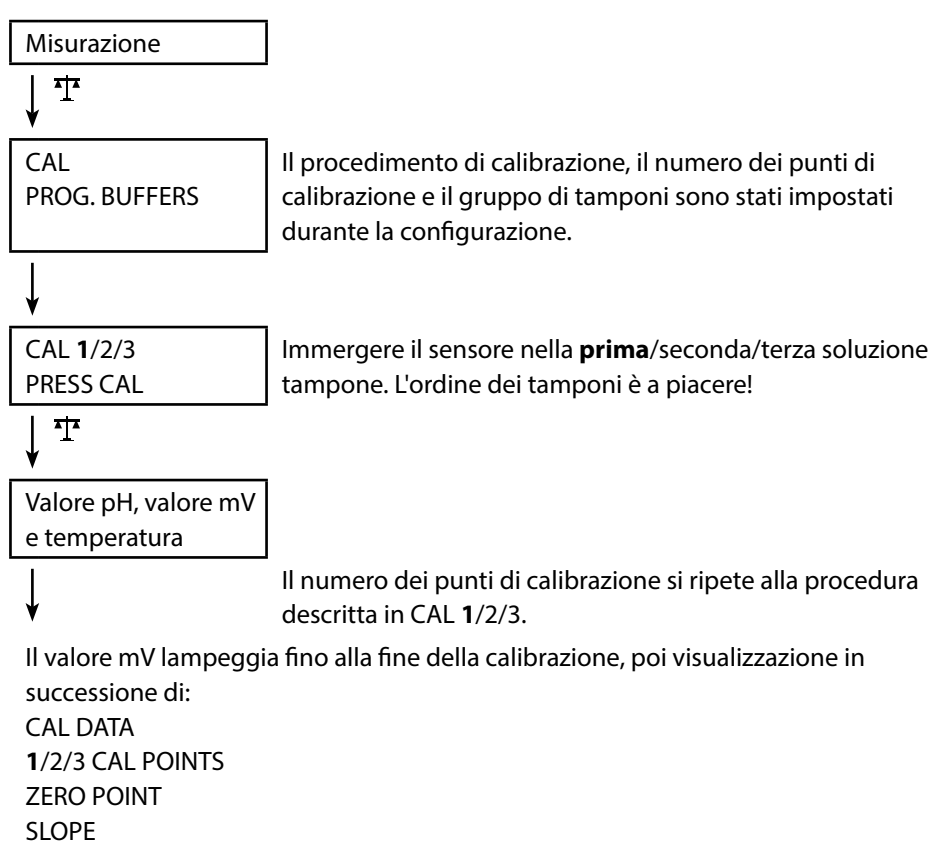

Infine, sostituzione automatica per la misurazione.

**Nota!** Un'interruzione della calibrazione è possibile in ogni momento tramite A e sul display viene visualizzata con "CAL ABORTED". Eccezione: quando è configurato "CAL POINTS 1-2-3" ed è terminata la prima fase di calibrazione, viene eseguita la calibrazione in ogni caso.

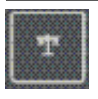

## **Calibrazione DATA INPUT**

(Calibrazione tramite immissione dei dati dei valori del sensore noti)

Il procedimento di calibrazione viene selezionato nella configurazione.

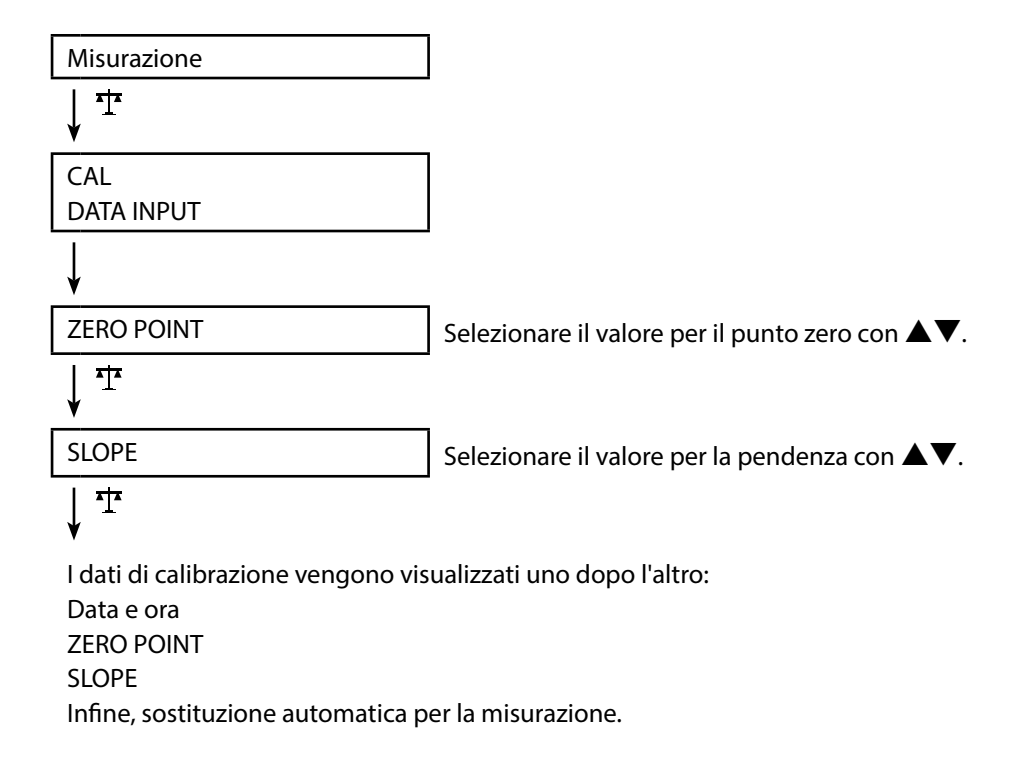

**Nota!** Un'interruzione della calibrazione è possibile in ogni momento con  $A^{-1}$ .

pН

Ŧ

## **Calibrazione MANUAL**

(calibrazione manuale)

Il procedimento di calibrazione viene selezionato nella configurazione.

| Misurazione                                                                                                    |                                                                                              |
|----------------------------------------------------------------------------------------------------|----------------------------------------------------------------------------------------------|
| <b>↓</b> <sup>‡</sup>                                                                                                    |                                                                                              |
| CAL                                                                                                    | Il numero dei punti di calibrazione è stato impo-                                            |
| MANUAL                                                                                                    | stato durante la configurazione.                                                             |
| V                                                                                                    |                                                                                              |
| CAL 1/2/3                                                                                                    |                                                                                              |
| PRESS CAL                                                                                                    |                                                                                              |
| <b>↓</b> <sup>क</sup>                                                                                                    |                                                                                              |
| ll display pH lampeggia                                                                                                    | Comunicare il valore pH a temperatura corretta                                               |
| PRESS CAL                                                                                                    | dalla descrizione del tampone e impostare con                                                |
|                                                                                                    | <b>▲</b> ▼.                                                                                  |
| <u>↓</u> <u></u> <u></u> <u></u> <u></u> <u></u> <u></u> <u></u> <u></u> <u></u> <u></u> <u></u> <u></u> <u></u> <u></u> <u></u> <u></u> <u></u> <u></u> |                                                                                              |
| II display mV lampeggia                                                                                                    |                                                                                              |
| ↓                                                                                                    | ll numero dei punti di calibrazione si ripete alla procedura descritta in CAL <b>1</b> /2/3. |
| Il valore mV lampeggia fino alla f                                                                                                    | îne della calibrazione, poi visualizzazione in                                               |
| successione                                                                                                    |                                                                                              |
| CAL DATA                                                                                                    |                                                                                              |
| 1/2/3 CAL POINTS                                                                                                    |                                                                                              |
| ZERO POINT                                                                                                    |                                                                                              |
| SLOPE                                                                                                    |                                                                                              |
| Infine, sostituzione automatica p                                                                                                    | er la misurazione.                                                                           |

**Nota!** Un'interruzione della calibrazione è possibile in ogni momento tramite A e sul display viene visualizzata con "CAL ABORTED". Eccezione: quando è configurato "CAL POINTS 1-2-3" ed è terminata la prima fase di calibrazione, viene eseguita la calibrazione in ogni caso.

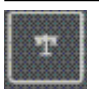

### **Calibrazione FREE CAL**

#### (Libera selezione del procedimento di calibrazione)

La calibrazione "FREE CAL" viene selezionata nella configurazione.

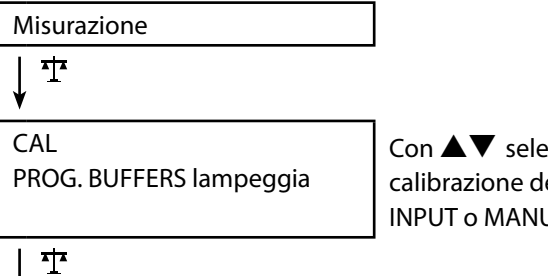

Con ▲▼ selezionare il procedimento di calibrazione desiderato (PROG. BUFFERS, DATA INPUT o MANUAL).

Eseguire la calibrazione selezionata (vedere calibrazione PROG. BUFFERS, DATA INPUT o MANUAL).

Cond

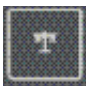

## Calibrazione CELL CONST.

(Calibrazione mediante immissione della costante di cella) Il procedimento di calibrazione viene selezionato nella configurazione.

| Misurazione                   |                                                       |
|-------------------------------|-------------------------------------------------------|
| <b>↓</b> <sup>-</sup> <u></u> |                                                       |
| CAL                           | La conduttività viene visualizzata sul display        |
| CELL CONST.                   | e può essere paragonata ad una soluzione di           |
|                               | riferimento (a temperatura corretta).                 |
| ¥                             |                                                       |
| Il valore lampeggia           | Con <b>A V</b> impostare il valore per la costante di |
|                               | cella.                                                |
| ↓ 1                           |                                                       |
| 1 <i>0</i>                    |                                                       |

Viene eseguita la calibrazione. Tornare automaticamente alla misurazione.

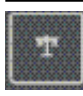

## **Calibrazione COND**

#### (Calibrazione mediante immissione della conduttività)

Il procedimento di calibrazione viene selezionato nella configurazione.

| Misurazione         |                                                        |
|---------------------|--------------------------------------------------------|
| ↓ <b>T</b>          | _                                                      |
| CAL                 | Immergere il sensore nel mezzo.                        |
| COND                |                                                        |
| ¥                   |                                                        |
| ll valore lampeggia | Con ▲▼ impostare il valore per la conduttività         |
|                     | a temperatura corretta. <b>Attenzione</b> : L'apparec- |
|                     | chio di misurazione non esegue qui <u>nessuna</u>      |
|                     | compensazione di temperatura!                          |
| <b>↓</b> म          |                                                        |

Viene eseguita la calibrazione. Tornare automaticamente alla misurazione.

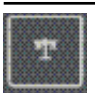

### Calibrazione con soluzione di calibrazione (Calibrazione automatica con soluzione preimpostata)

Il procedimento di calibrazione viene selezionato nella configurazione.

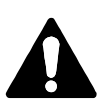

#### Attenzione!

- Fare attenzione che le soluzioni di calibrazione utilizzate corrispondano esattamente ai valori raggiunti in queste istruzioni. Altrimenti la costante di cella viene determinata in modo errato.
- Fare attenzione che nella calibrazione dei liquidi il sensore, il sensore della temperatura separato o la soluzione di calibrazione abbiano la stessa temperatura per raggiungere una precisa determinazione della costante di cella.

Misurazione

| 1

CAL <25°C> 107.00mS/cm PRESS CAL Immergere il sensore nella soluzione di calibrazione.

L'apparecchio di misurazione compensa automaticamente la deviazione di temperatura!

↓ Ϯ

Valore misurato Temperatura Conduttività soluzione di cal. La clessidra lampeggia

Viene eseguita la calibrazione. Tornare automaticamente alla misurazione.

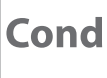

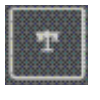

### **Calibrazione FREE CAL**

#### (Libera selezione del procedimento di calibrazione)

La calibrazione "FREE CAL" viene selezionata nella configurazione.

| Misurazione           |  |
|-----------------------|--|
| ↓ <sup>4</sup> *      |  |
| CAL                   |  |
| CELL CONST. lampeggia |  |
|                       |  |
|                       |  |
|                       |  |
| ↓ º₽                  |  |

Selezionare con  $\blacktriangle$  V la procedura di calibrazione desiderata (CELL CONST., COND, <25°C> 74.0µS/cm, <25°C> 149.6µS/cm, <25°C> 1.406mS/cm, <25°C> 12.64mS/cm, <25°C> 107.00mS/cm).

# Eseguire la calibrazione desiderata (vedere calibrazione CELL CONST., COND oppure soluzione di calibrazione).

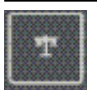

## Calibrazione AIR CAL

(Calibrazione della pendenza in aria)

Il procedimento di calibrazione viene selezionato nella configurazione.

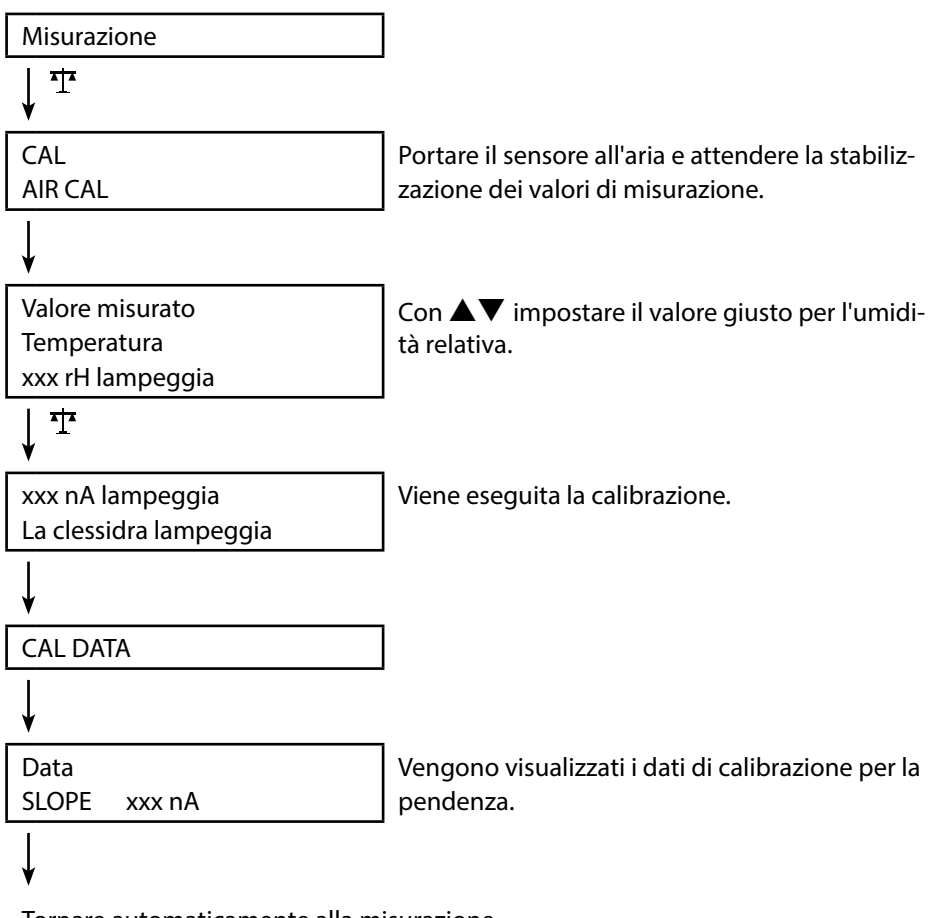

Tornare automaticamente alla misurazione.

**Nota!** Un'interruzione della calibrazione è possibile in ogni momento con A.

Оху

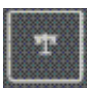

## **Calibrazione ZERO CAL**

(Calibrazione punto zero con mezzo senza ossigeno)

Il procedimento di calibrazione viene selezionato nella configurazione.

|                       | _                                                 |
|-----------------------|---------------------------------------------------|
| Misurazione           |                                                   |
| <b>↓</b> <sup>+</sup> |                                                   |
| CAL                   |                                                   |
| ZERO CAL              |                                                   |
| ↓                     |                                                   |
| ххх                   | Portare il sensore nel mezzo senza ossigeno (ad   |
| nA                    | es. azoto 5.0) e attendere la stabilizzazione dei |
| PRESS CAL lampeggia   | valori misurati.                                  |
| <u>↓</u> <sup>‡</sup> |                                                   |
| CAL DATA              | Viene eseguita la calibrazione.                   |
| ¥                     |                                                   |
| Data                  | Vengono visualizzati i dati di calibrazione per   |
| ZERO P. xxx nA        | il punto zero.                                    |
| ¥                     |                                                   |
| Data                  | Vengono visualizzati i dati di calibrazione per   |
| SLOPE xxx nA          | la pendenza.                                      |
| ¥                     |                                                   |
| To                    | · · · · · · · · · · · ·                           |

Tornare automaticamente alla misurazione.

Nota! Un'interruzione della calibrazione è possibile in ogni momento con A .

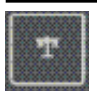

## **Calibrazione DATA INPUT**

(Calibrazione tramite immissione dei dati dei valori del sensore noti)

Il procedimento di calibrazione viene selezionato nella configurazione.

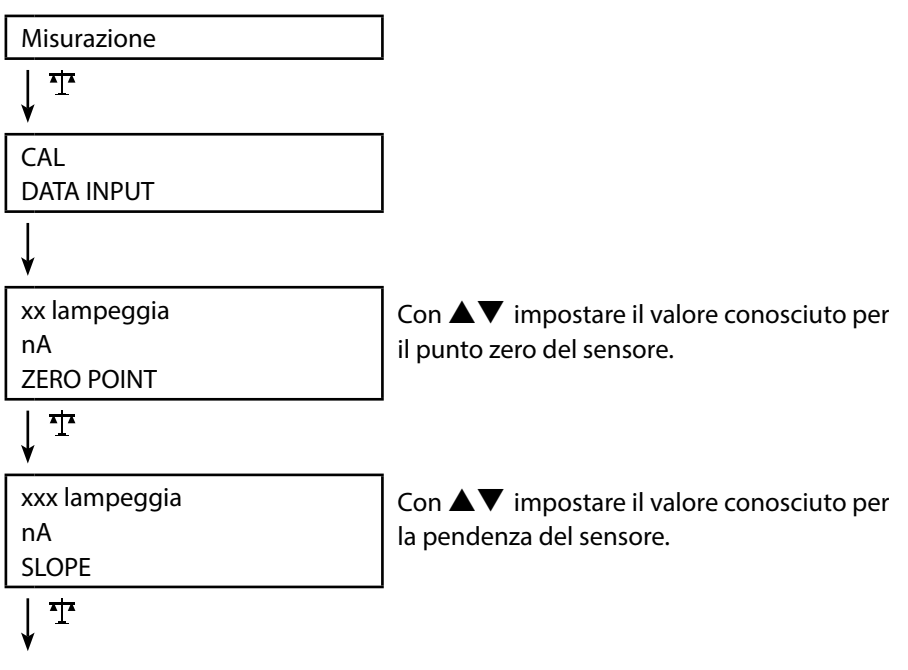

Viene eseguita la calibrazione. Tornare automaticamente alla misurazione.

## **Calibrazione ossigeno**

Оху

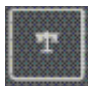

### Calibrazione FREE CAL

#### (Libera selezione del procedimento di calibrazione)

La calibrazione "FREE CAL" viene selezionata nella configurazione.

| Misurazione                          |                                                                                                    |
|--------------------------------------|----------------------------------------------------------------------------------------------------|
| <b>↓</b> <sup>4</sup> 1 <sup>*</sup> |                                                                                                    |
| CAL<br>AIR CAL lampeggia             | Con ▲▼ selezionare il procedimento di cali-<br>brazione desiderato (AIR CAL, ZERO CAL, DATA<br>INPUT). |
| <u>↓</u> <u>↓</u>                    |                                                                                                    |

Eseguire la calibrazione desiderata (vedere calibrazione AIR CAL, ZERO CAL o DATA INPUT).

## Misurazione

Dopo aver concluso la preparazione dell'apparecchio è possibile procedere all'effettiva misurazione.

- Collegate il sensore desiderato all'apparecchio di misurazione. Ad alcuni sensori occorre un pretrattamento speciale. Questi sono descritti nelle istruzioni per l'uso del sensore.
- 2) Accendere l'apparecchio di misurazione con il tasto  $\bigcirc$  o  $\bigwedge$
- A seconda della procedura di misurazione e del sensore selezionato introdurre il relativo campo sensibile alla misurazione nel mezzo da misurare.
- 4) Osservare il display e attendete finché il valore di misurazione si sia stabilizzato.

# Commutazione della visualizzazione dei valori misurati

Durante la misurazione è possibile commutare la visualizzazione dei valori misurati premendo il tasto A come segue:

- pH: tra pH e mV
- Cond: tra valore di misurazione compensato e non compensato (quando è attivata la compensazione della temperatura o SAL o TDS)
- Oxy: assente

## Impostazione manuale temperatura

Quando viene collegato un sensore senza sonda termometrica all'apparecchio di misurazione è possibile impostare manualmente la temperatura per la misurazione e per la calibrazione:

- Premere il tasto A per accedere alla modalità di misurazione. Viene visualizzata la temperatura impostata.
- Impostare il valore di temperatura desiderato premendo il tasto direzionale ▼ oppure ▲. Premendo a lungo il tasto viene velocemente modificato il valore di temperatura.

#### Tasti per la misurazione

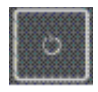

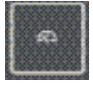

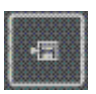

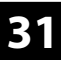

Cond

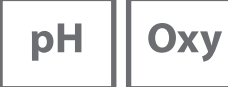

| 32 |     |
|----|-----|
| рН | Оху |

## Il logger di dati

L'apparecchio dispone di un logger di dati che viene configurato **prima dell'utilizzo** e infine attivato. È possibile scegliere tra i seguenti tipi di logger:

- DIFF (log controllato dal valore misurato di grandezza e temperatura)
- INT (log controllato dal tempo in un intervallo stabilito)

Cond

- DIFF+INT (log combinato controllato dal tempo e dal valori misurato)
- SHOT (log manuale tramite pressione del tasto )

Il logger di dati registra fino a 5000 voci nel perimetro in una memoria circolare. Le voci già presenti vengono sovrascritte.

Vengono registrati i seguenti dati: valore misurato principale, temperatura, marcatura orario e stato dell'apparecchio.

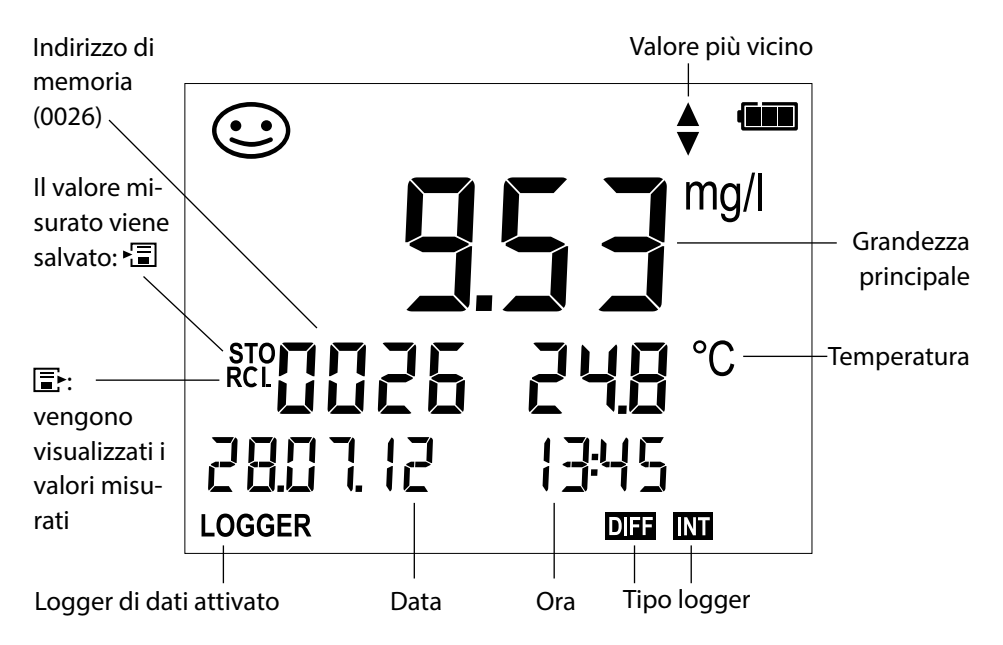

#### Display: simboli rilevanti per il logger di dati

рН || Оху

Cond

## Modalità operative del logger di dati (tipo di logger)

#### Log manuale, quando il log attiva (SHOT)

In questa modalità operativa i valori misurati vengono sempre memorizzati quando viene premuto il tasto 🗐.

Misurazione

Logger **attivato** 

↓ 13

Il valore misurato iene memorizzato all'indirizzo dell'ultimo valore memorizzato +1

#### Log manuale, quando il log si disattiva

Misurazione

Logger **disattivato** 

Il valore misurato viene mantenuto L'indirizzo proposto lampeggia (indirizzo dell'ultimo valore memorizzato +1) Se desiderato: selezionare l'indirizzo di partenza con  $\blacktriangle \nabla$ .

↓ <sup>•</sup>≣

Il valore misurato viene memorizzato all'indirizzo desiderato (ad es. sovrascrivendo un'errata misurazione).

#### Intervallo (INT)

In questa modalità operativa vengono registrati i valori misurati ciclicamente.

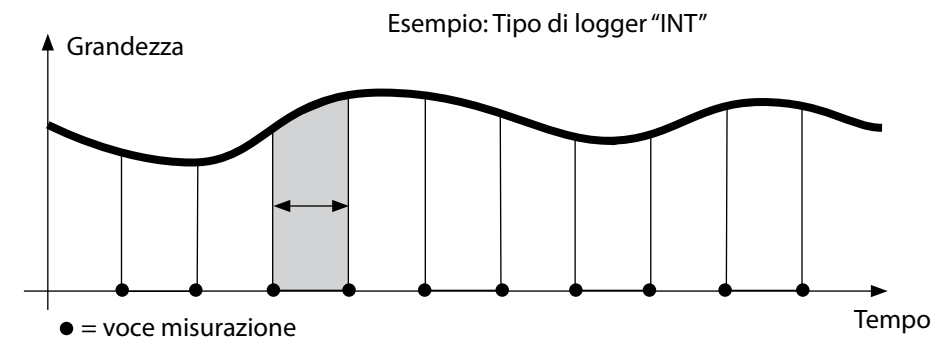

#### Differenza (DIFF)

Quando il campo Delta (grandezza e/o temperatura) riferito all'ultima voce viene superato/non raggiunto, si presenta una nuova voce e il campo Delta si sposta dal Delta verso l'alto o verso il basso. La prima voce viene memorizzata automaticamente quando il logger di dati viene avviato.

Cond

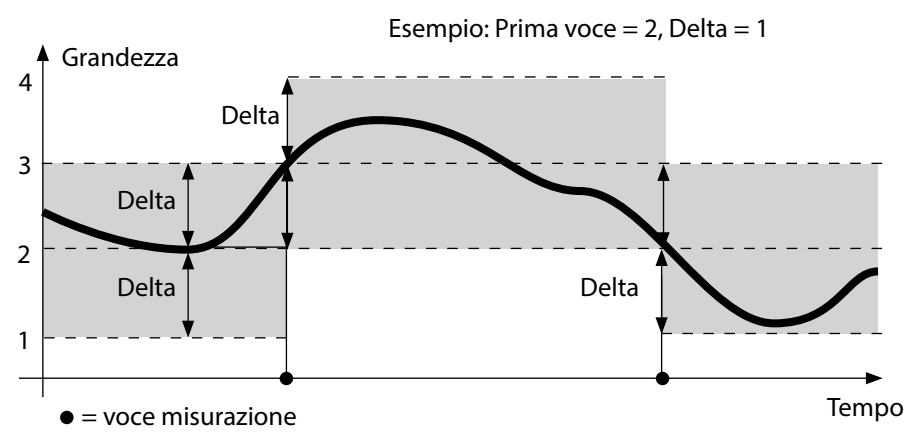

Differenza + intervallo combinati (DIFF+INT)

Quando il campo Delta viene superato/ non raggiunto all'ultimo valore DIFF, si presenta una nuova voce (nell'esempio: voce di misurazione **A**) e il campo Delta si sposta dal Delta verso l'alto o verso il basso. Finché il valore misurato rimane all'interno del campo Delta, viene eseguito il log relativo alla preimpostazione "Intervallo". La prima voce DIFF viene memorizzata automaticamente quando il logger di dati viene avviato.

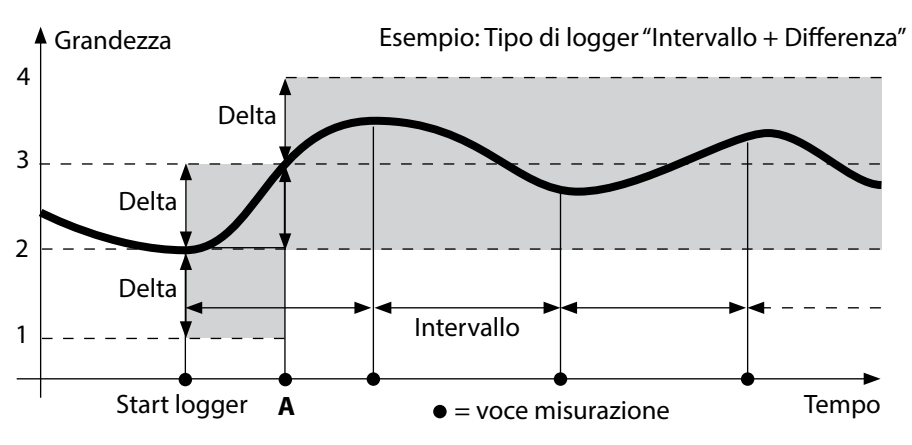

рН Оху

## Menu logger di dati

Visualizzazione logger

Selezione con i tasti direzionali, conferma con  $\checkmark$ 

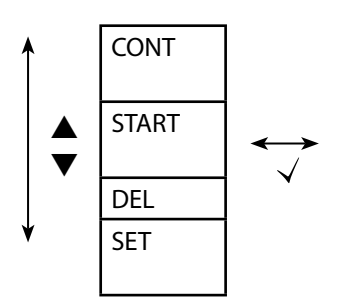

| Selezionare l'indirizzo di partenza e avviare il logger |
|---------------------------------------------------------|
| di dati                                                 |
| Cancella tutte le voci e avvia il logger di dati con    |
| l'indirizzo di partenza 0001                            |
| Cancellare tutte le voci                                |
| Selezionare e configurare il tipo di logger: DIFF, INT, |
| DIFF+INT, SHOT (vedere tabella sotto)                   |

| Panoramica menu logger di dati (preimpostazione in grassetto) |          |                                                           |                                        |
|---------------------------------------------------------------|----------|-----------------------------------------------------------|----------------------------------------|
| Тіро                                                          | DIFF     | Delta % <b>air</b>                                        | OFF   0.1 100 % air   <b>1.0 % air</b> |
| logger                                                        |          |                                                           | OFF   0.01 20 mg/l   <b>1.00 mg/l</b>  |
|                                                               |          | Delta <b>pH</b>                                           | OFF   pH 0.0114.00   <b>pH 1.00</b>    |
|                                                               |          |                                                           | OFF   1 1000 mV   <b>1 mV</b>          |
|                                                               |          | Delta <b>Cond</b>                                         | OFF   <b>1</b> 1000 mS/cm              |
|                                                               |          |                                                           | OFF   0.1 100 S/m   <b>1 S/m</b>       |
|                                                               |          | Delta SAL                                                 | OFF   <b>0.1</b> 45.0 g/kg             |
|                                                               |          | Delta TDS                                                 | OFF   <b>1</b> 1999 mg/l               |
|                                                               |          | Delta °C / °F                                             | OFF   0.1 50.0 °C   <b>1.0 °C</b>      |
|                                                               |          |                                                           | OFF   0.1100 °F   <b>1.0 °F</b>        |
|                                                               | INT      | Intervallo                                                | h:mm:ss                                |
|                                                               |          |                                                           | 0:00:01 9:59:59   <b>0:02:00</b>       |
| DIFF+INT                                                      | DIFF+INT | DIFF                                                      | vedere tipo di logger DIFF             |
|                                                               |          | INT                                                       | vedere tipo di logger INT              |
|                                                               | SHOT     | viene memorizzata la grandezza attualmente impo-<br>stata |                                        |

| рН | Оху | Cond |
|----|-----|------|
|    |     |      |

## Configurare il logger di dati

Condizione: il logger di dati è arrestato (premere A).

| Misurazione                             |              |
|-----------------------------------------|--------------|
| ↓ 1                                     |              |
| Il valore misurato viene mante-<br>nuto |              |
| $\downarrow$ $\checkmark$               | -            |
| Logger: CONT lampeggia                  |              |
| ↓ ▼                                     | _            |
| Logger: START lampeggia                 |              |
| <b>↓</b> ▼                              | _            |
| Logger: DEL lampeggia                   |              |
| ↓ ▼                                     |              |
| Logger: SET lampeggia                   |              |
| $\downarrow$ $\checkmark$               | -            |
| Logger: il tipo di logger attuale       | Selezionar   |
| lampeggia                               | DIFF, INT, C |
|                                         |              |

e il tipo di logger desiderato ▲▼ : DIFF+INT oppure SHOT.

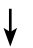

Selezionare i valori relativamente al tipo di logger con  $\blacktriangle \nabla$  e confermare con  $\checkmark$ . Quando la configurazione è terminata, CONT lampeggia. È possibile avviare il logger di dati con START oppure CONT (vedere pagina 37).

# pH || Oxy |

# Cond

## Avviare il logger di dati con CONT

Condizione: il logger di dati è configurato. Dopo ogni spegnimento dell'apparecchio il logger di dati deve essere avviato nuovamente (eccezione: SHOT).

Misurazione

↓ 13

Il valore misurato viene mantenuto

, .

Logger: CONT lampeggia

↓ ∖

L'indirizzo dell'ultimo valore memorizzato +1 lampeggia Se desiderato: (proposta per l'indirizzo di partenza)

Se desiderato: selezionare l'indirizzo di partenza con  $\blacktriangle \nabla$ .

↓ √

Il valore misurato viene memorizzato all'indirizzo di partenza selezionato (eccezione: SHOT). Viene visualizzato "... FREE MEMORY".

Vengono visualizzati i simboli "LOGGER" e "tipo di logger attivo".

## Avviare il logger di dati con START

Condizione: il logger di dati è configurato. Vengono cancellate tutte le voci presenti. La memorizzazione avviene dall'indirizzo di partenza 0001. Dopo ogni spegnimento dell'apparecchio il logger di dati deve essere avviato nuovamente (eccezione: SHOT).

Misurazione

↓ •⊒

Il valore misurato viene mantenuto

♦

Logger: CONT lampeggia

↓

Logger: START lampeggia

¥

Tutte le voci vengono cancellate. Viene visualizzato "5000 FREE MEMORY". Vengono visualizzati i simboli "LOGGER" e "tipo di logger attivo".

| рН | Оху | Cond |
|----|-----|------|
|    |     |      |

## Visualizzare logger di dati

Con il tasto 🗈 vengono visualizzati tutti i valori misurati memorizzati sul display.

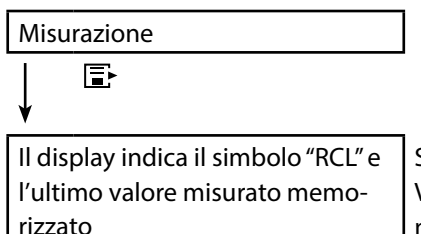

Selezionare l'indirizzo desiderato con ▲▼. Vengono visualizzati anche gli spazi di memoria vuoti.

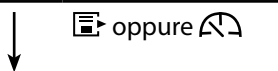

Tornare alla misurazione.

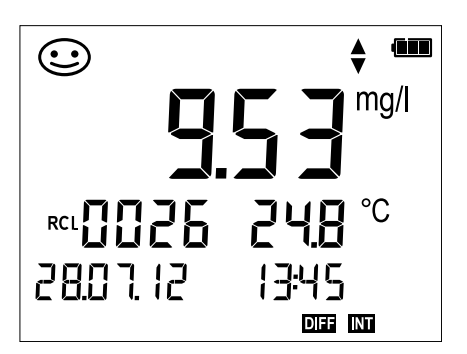

Esempio: valore misurato memorizzato 0026

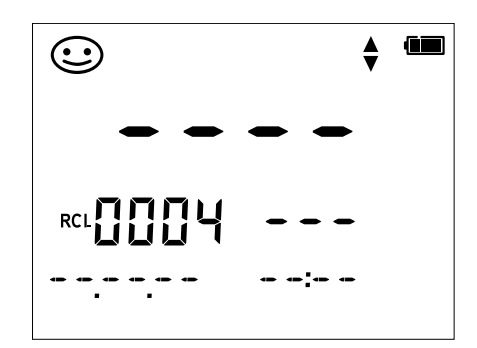

Esempio: spazio di memoria vuoto 0004

pH Oxy Cond

## Arrestare il logger di dati

Con il tasto A è possibile arrestare il logger di dati in ogni momento.

Misurazione, logger attivato

A

Il logger di dati viene arrestato. Non vengono più visualizzati i simboli "LOGGER" e "tipo di logger attivo". Esiste inoltre la possibilità, tramite 🗐, di mantenere un valore misurato e memorizzarlo quindi ad un indirizzo preferito.

## Cancellare il logger di dati

Tramite la selezione di "DEL" vengono cancellati tutti i set di dati.

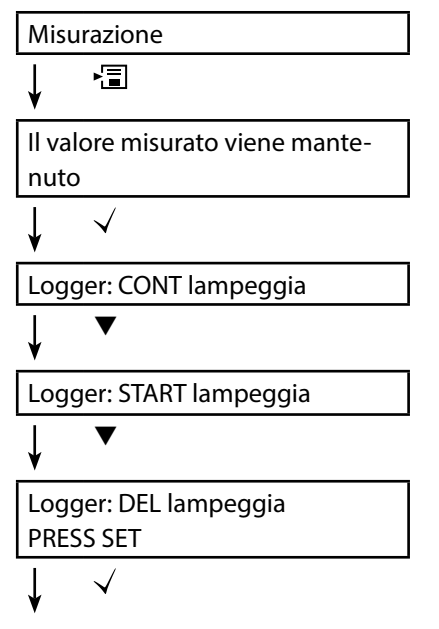

Tutti i set di dati vengono cancellati. Viene visualizzato "0000 DELETED".

pH Oxy Cond

Ora

 $[\checkmark]$ 

Il tasto 🗇 richiama l'ora. Data e ora vengono visualizzate nel formato come selezionato nella configurazione. L'ora viene impostata come di seguito descritto.

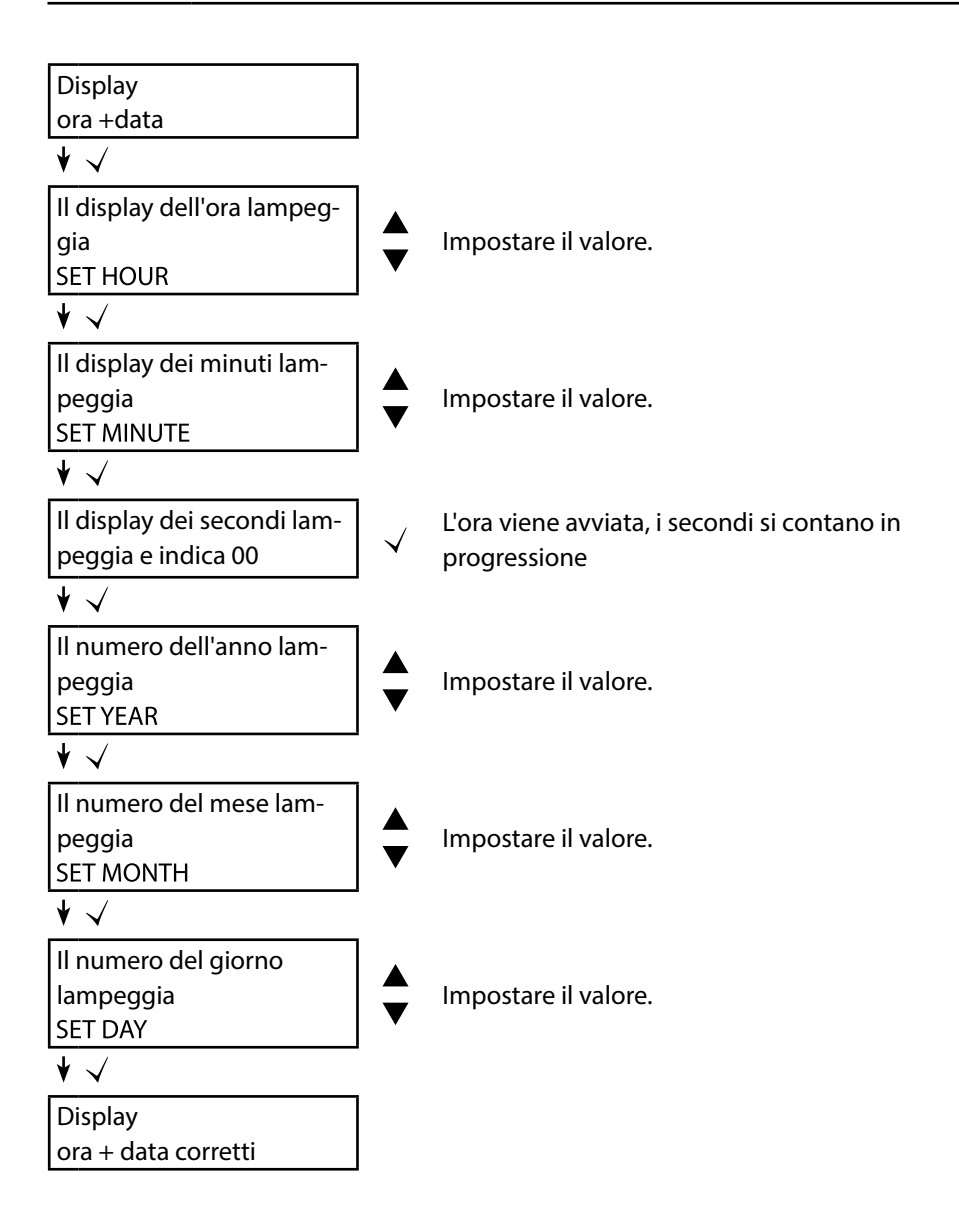

## Messaggi di errore e dell'apparecchio

41

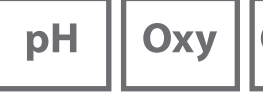

Cond

L'apparecchio di misurazione indica i messaggi di errore con "ERROR ..." sul display. Le indicazioni sullo stato del sensore vengono rappresentate con il simbolo "Sensoface" (felice, neutro, triste) ed event. con un'ulteriore indicazione ("INFO ...").

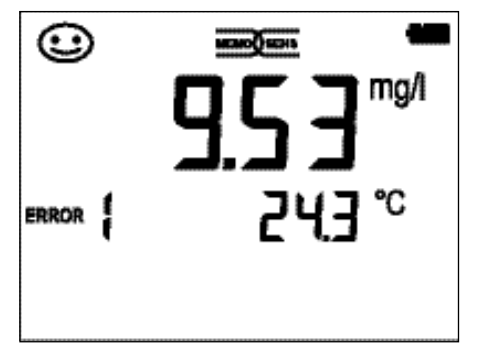

Esempio di messaggio di errore: ERROR 1 (campo di misura superato)

Sensoface (è il simbolo "smiley") fornisce indicazioni sullo stato del sensore (necessità di manutenzione). Il dispositivo di misurazione è però ancora in grado di comunicare la grandezza. Al termine di una calibrazione viene visualizzato lo smiley corrispondente di conferma (felice, neutro, triste) insieme ai dati di calibrazione. Sensoface è visibile altrimenti solo nella funzione di misurazione.

I più importanti messaggi di errore e i messaggi "Sensoface" si trovano sul lato interno del coperchio di protezione. Questi e tutti gli altri messaggi di errore con i loro rispettivi significati sono disponibili nelle seguenti tabelle.

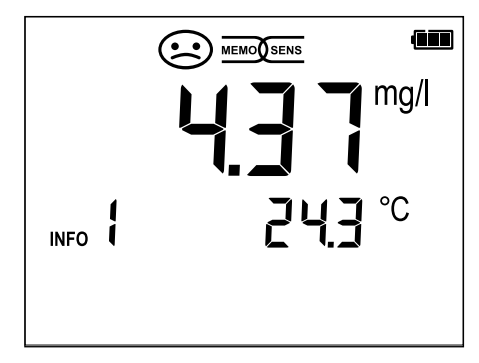

Esempio messaggio "Sensoface": INFO 1 (timer di calibrazione trascorso)

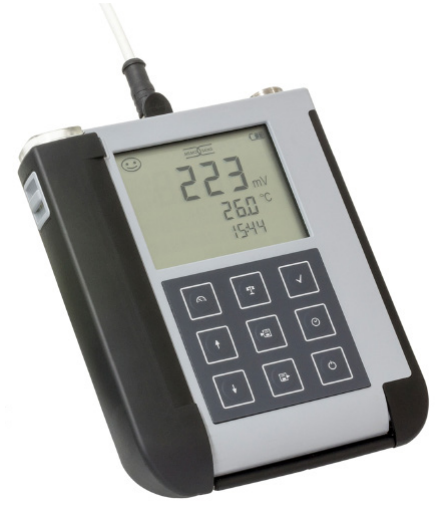

## Messaggi di errore e dell'apparecchio

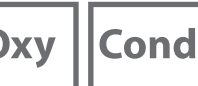

## Messaggi "Sensoface"

Il simbolo "Sensoface" rimanda come segue allo stato del sensore:

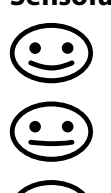

#### Sensoface significa

Il sensore è corretto

Calibrare presto il sensore

Calibrare oppure sostituire il sensore

Inoltre, sul display viene visualizzato "INFO ..." con i simboli "Sensoface neutro" e "Sensoface triste" per fornire un'indicazione sulla causa del peggioramento del sensore.

| Sensoface                    | Nota    | Causa                                      |
|------------------------------|---------|--------------------------------------------|
|                              | INFO 1  | Timer di calibrazione                      |
|                              | INFO 3  | Sensocheck                                 |
|                              | INFO 5  | Punto zero/pendenza                        |
| $\bigcirc \bigcirc \bigcirc$ | INFO 6  | Tempo di risposta                          |
|                              | INFO 7  | Punto di lavoro (potenziale di asimmetria) |
|                              | INFO 8  | Corrente di perdita                        |
|                              | INFO 9  | Offset ORP                                 |
|                              | INFO 10 | Polarizzazione                             |

## Messaggi di errore e dell'apparecchio

pH || Oxy |

Cond

### Messaggi di errore

I seguenti messaggi di errore sono visualizzati sul display.

| Messaggio      | Causa                                                               | Rimuovere l'errore                                                                                                    |
|----------------|---------------------------------------------------------------------|----------------------------------------------------------------------------------------------------|
| lam-<br>peggia | Batteria vuota                                                      | Sostituire le batterie                                                                                                 |
| ERROR 1        | Campo di misura superato                                            |                                                                                                    |
| ERROR 2        | Il campo di misura ORP è<br>stato superato                          | Controllare che le condizioni di mi-<br>surazione corrispondano al campo di                                            |
| ERROR 3        | Campo di misura<br>temperatura superato                             | misura.                                                                                                    |
| ERROR 4        | Punto zero troppo alto/<br>troppo basso                             | Sciacquare con cura il sensore ed eseguire nuovamente la calibrazione.                                                 |
| ERROR 5        | Pendenza troppo alta/<br>troppo bassa                               | Sostituire altrimenti il sensore.                                                                                      |
| ERROR 6        | Costante di cella troppo<br>alta/ troppo bassa                      | Inserire la costante di cella nominale o calibrare il sensore mediante soluzione conosciuta.                           |
| ERROR 8        | Errore di calibrazione:<br>stesso tampone                           | Utilizzare il tampone con un altro va-<br>lore nominale prima di avviare la fase<br>successiva della calibrazione.     |
| ERROR 9        | Errore di calibrazione:<br>tampone non conosciuto                   | Il gruppo tamponi impostato coincide con quello utilizzato?                                                            |
| ERROR 10       | Mezzi di calibrazione<br>invertiti                                  | Ripetere la calibrazione.                                                                                              |
| ERROR 11       | Valore misurato instabile<br>Criterio di stabilità non<br>raggiunto | Lasciare il sensore immerso nel liquido<br>finché la temperatura sia stabile.<br>Sostituire altrimenti il sensore.     |
| ERROR 14       | Ora e data non valide                                               | Impostare data e ora                                                                                                   |
| ERROR 18       | Configurazione non valida                                           | Riavvio, ripristinare, configurare e<br>calibrare le impostazioni di fabbrica.<br>Altrimenti restituire l'apparecchio. |
| ERROR 19       | Dati di taratura errati                                             | Apparecchio guasto, restituirlo.                                                                                       |
| ERROR 21       | Errore del sensore<br>(Memosens)                                    | Collegare il sensore Memosens funzio-<br>nante.                                                                        |
| ERROR 22       | Conflitto sensore                                                   | Collegare solo <b>un</b> sensore.                                                                                      |

43

## рΗ

## Sensori pH

#### Denominazione

#### Tipo sensore

(Link al configuratore di prodotto)

**Orbisint CPS11D Orbisint CPS12D** Memosens CPS16D Memosens CPS31D Ceraliquid CPS41D Ceraliquid CPS42D Ceragel CPS71D Ceragel CPS72D Memosens CPS76D **Orbipore CPS91D Orbipore CPS92D** Memosens CPS96D Ceramax CPS341D Tophit CPS441D Tophit CPS471D Tophit CPS491D Orbipac CPF81D Orbipac CPF82D

Sensore digitale di pH Sensore digitale di redox Sensore digitale combinato di pH/redox Sensore digitale di pH Sensore digitale di pH Sensore digitale di redox Sensore digitale di pH Sensore digitale di redox Sensore digitale combinato di pH/redox Sensore digitale di pH Sensore digitale di redox Sensore digitale combinato di pH/redox Sensore digitale di pH senza vetro Sensore digitale di pH senza vetro Sensore digitale di pH senza vetro Sensore digitale di pH senza vetro Sensore digitale di pH Sensore digitale di redox

Come accedere al configuratore di prodotto: www.endress.com/<nome prodotto>

I sensori Memosens dispongono di un **connettore per cavi** che consente di cambiare comodamente i sensori, mentre il cavo di collegamento rimane nell'apparecchio.

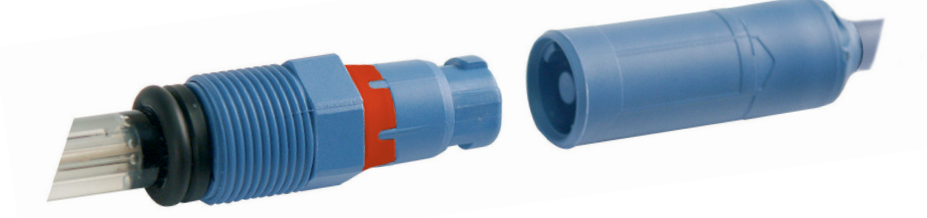

### Soluzioni tampone Endress+Hauser (pH)

Soluzioni tampone pH di qualità pronte per l'uso

#### Tamponi di qualità Endress+Hauser - CPY20

Come soluzioni tampone di riferimento secondarie vengono impiegate soluzioni che sono ricondotte dal laboratorio di tamponi Endress+Hauser accreditato dal DAkkS (Organismo di accreditamento tedesco) al materiale di riferimento primario del PTB (Istituto tedesco di fisica e metrologia) e al materiale di riferimento standard del NIST (National Institute of Standards and Technology) secondo la norma DIN 19266.

| Gruppi di tamponi CPY20 | Quantità                          |
|-------------------------|-----------------------------------|
| рН 2,00                 | 5000 ml / 100 ml / 250 ml         |
| рН 4,01                 | 5000 ml / 100 ml / 250 ml / 18 ml |
| рН 6,98                 | 5000 ml / 100 ml / 250 ml / 18 ml |
| рН 9,95                 | 5000 ml / 100 ml / 250 ml         |
| рН 11,87                | 5000 ml / 100 ml / 250 ml         |

## Accessori pH

#### Articolo

Cavo sensore 1,5 m ATEX CYK20 BAB1C2 Contenitore elettrolita, CPY7, serbatoio per elettrolita KCI, 150ml

Come accedere al configuratore di prodotto: <u>www.endress.com</u>

## Programma di fornitura conduttività

Cond

## Sensori di conduttività

| Denominazione                       | Tipo sensore            |
|-------------------------------------|-------------------------|
| (Link al configuratore di prodotto) |                         |
| Condumax CLS15D                     | Sensore di conduttività |
| Condumax CLS16D                     | Sensore di conduttività |
| Condumax CLS21D                     | Sensore di conduttività |
| Memosens CLS82D                     | Sensore di conduttività |

I sensori Memosens dispongono di un **connettore per cavi** che consente di cambiare comodamente i sensori, mentre il cavo di collegamento rimane nell'apparecchio.

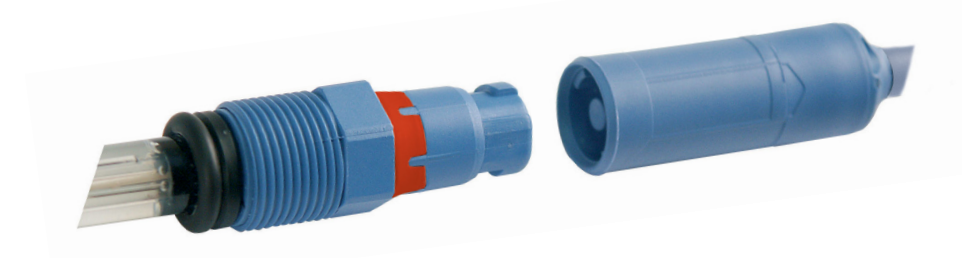

## Soluzioni di calibrazione conduttività CLY11

CLY11-A, 74  $\mu$ S/cm (temperatura di riferimento 25°C (77 °F)), 500ml (16,9 fl.oz) CLY11-B, 149,6  $\mu$ S/cm (temperatura di rif. 25°C (77 °F)), 500ml (16,9 fl.oz) CLY11-C, 1,406 mS/cm (temperatura di rif. 25°C (77 °F)), 500ml (16,9 fl.oz) CLY11-D, 12,64 mS/cm (temperatura di rif. 25°C (77 °F)), 500ml (16,9 fl.oz) CLY11-E, 107,00 mS/cm (temperatura di rif. 25°C (77 °F)), 500ml (16,9 fl.oz)

## Accessori conduttività

**Articolo** (Link al configuratore di prodotto) Cavo sensore 1,5 m ATEX CYK20 BAB1C2 Set di calibrazione Conducal CLY421

- Set di calibrazione conduttività (valigetta) per applicazioni con acqua ultrapura
- Attrezzatura di misurazione completa, calibrata in fabbrica, con certificato, tracciabile a SRM di NIST e DKD, per la misurazione comparativa in acqua ultrapura fino a max. 20  $\mu$ S/cm
- Configuratore di prodotto sulla pagina del prodotto: www.endress.com/cly421

Come accedere al configuratore di prodotto: <u>www.endress.com</u> Cond

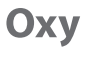

## Sensori di ossigeno

**Denominazione** (Link al configuratore di prodotto)

Sensore digitale di ossigeno Oxymax COS22D

## Accessori ossigeno

#### Articolo

Kit di manutenzione COS22Z

Cavo sensore 1,5 m ATEX CYK20 BAB1C2

Come accedere al configuratore di prodotto: <u>www.endress.com</u>

## Dati tecnici

| nH |  |
|----|--|
| рп |  |
|    |  |

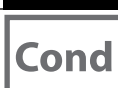

| Collegamenti                    | 1x presa M8, 4 poli per<br>1x presa M12, 8 poli per<br>2x prese 4 mm per son<br>1x micro USB B per l'ut<br>Osservare le indicazio<br>mento USB! | c cavo di laboratorio Memosens<br>er sensori Memosens<br>ida termometrica separata<br>ilizzo senza batterie<br><b>oni di sicurezza durante l'utilizzo del collega-</b> |
|---------------------------------|----------------------------------------------------------------------------------------------------|----------------------------------------------------------------------------------------------------|
| Display                         | Display LCD STN a 7 segmenti con 3 righe e simboli                                                                                              |                                                                                                    |
| Sensoface                       | Visualizzazione dello stato (felice, neutro, triste)                                                                                            |                                                                                                    |
| Messaggi di stato               | per lo stato della batteria, logger                                                                                                    |                                                                                                    |
| Indicazioni                     | Clessidra                                                                                                    |                                                                                                    |
| Tastiera                        | [Ů], [캅], [ᠺ᠋], [√], [▲], [▼], [ʰ]], [[]+], []                                                                                                  |                                                                                                    |
| Logger di dati                  | con oltre 5000 spazi di memoria                                                                                                    |                                                                                                    |
| Registrazione                   | manuale, a intervalli oppure orientato agli eventi                                                                                              |                                                                                                    |
| Comunicazione                   | USB 2.0                                                                                                    |                                                                                                    |
| Profilo                         | HID, installazione senza driver                                                                                                    |                                                                                                    |
| Utilizzo                        | Scambio di dati                                                                                                    |                                                                                                    |
| Funzioni di diagnosi            |                                                                                                    |                                                                                                    |
| Dati sensore<br>(solo Memosens) | Produttore, tipo di sensore, numero di serie, durata di esercizio                                                                               |                                                                                                    |
| Dati calibrazione               | Data di calibrazione; punto zero e pendenza o costante di cella                                                                                 |                                                                                                    |
| Autotest dell'apparecchio       | Test automatico della memoria (FLASH, EEPROM, RAM)                                                                                              |                                                                                                    |
| Dati dell'apparecchio           | Tipo di apparecchio, versione software, versione hardware                                                                                       |                                                                                                    |
| Conservazione dei dati          | Parametri, dati di calibrazione > 10 anni                                                                                                    |                                                                                                    |
| CEM                             | EN 61326-1 (requisiti generali)                                                                                                    |                                                                                                    |
| Emissione interferenze          | Classe B (settore abitativo)                                                                                                    |                                                                                                    |
| Immunità alle interferenze      | nunità alle interferenze Settore industriale                                                                                                    |                                                                                                    |
|                                 | EN 61326-2-3                                                                                                    |                                                                                                    |
|                                 | (requisiti speciali per ti                                                                                                    | asmettitore)                                                                                                    |
| Protezione da esplosioni        | CYM291                                                                                                    |                                                                                                    |
|                                 | Nel mondo                                                                                                    | IECEx Ex ia IIC T4/T3 Ga                                                                                                    |
|                                 | Europa                                                                                                    | ATEX II 1 G Ex ia IIC T4/T3 Ga                                                                                                    |

| 50                                         |                                                                                | Dati tecnici                                                                     |
|--------------------------------------------|--------------------------------------------------------------------------------|----------------------------------------------------------------------------------|
| рН Оху                                     | Cond                                                                           |                                                                                  |
| Conformità RoHS                            | come da Direttiva 2011/65/UE                                                   |                                                                                  |
| Alimentazione ausiliaria                   | Batterie 4x AA<br>Per i tipi vedere Control Drawing n. 209.                    | 009-150                                                                          |
| Tempo di esercizio                         | ca. 500 h (alcaline)                                                           |                                                                                  |
| Condizioni nominali di eserci              | zio                                                                            |                                                                                  |
| Temperatura ambiente                       | -10 °C ≤ Ta ≤ +40 °C (+14 +104 °F) T4<br>-10 °C ≤ Ta ≤ +50 °C (+14 +122 °F) T3 | Duracell MN1500<br>Energizer E91,<br>Power One 4106<br>e Panasonic Pro Power LR6 |
| Temperatura di trasporto/<br>conservazione | -25 +70 °C (-13 +158 °F)                                                       |                                                                                  |
| Umidità relativa                           | 0 95 %, condensa brevemente ammessa                                            |                                                                                  |
| Contenitore                                |                                                                                |                                                                                  |
| Materiale                                  | PA12 GF30 (grigio argento RAL 7001) + TPE (nero)                               |                                                                                  |
| Tipo di protezione                         | IP 66/67 con compensazione della pressione                                     |                                                                                  |
| Dimensioni                                 | ca. (132 x 156 x 30) mm                                                        |                                                                                  |
| Peso                                       | ca. 500 g                                                                      |                                                                                  |

| Ingresso Memosens pH<br>(anche ISFET)  | Presa M8, 4 poli per cavo di laboratorio Memosens oppure<br>presa M12. 8 poli per sensori Memosens |                                                                    |
|----------------------------------------|----------------------------------------------------------------------------------------------------|--------------------------------------------------------------------|
| Campi di visualizzazione <sup>1)</sup> | рН                                                                                                 | -2,00 +16,00                                                       |
|                                        | mV                                                                                                 | -1999 +1999 mV                                                     |
|                                        | Temperatura                                                                                        | -50 +250 °C (-58 +482 °F)                                          |
| Ingresso Memosens<br>Redox             | Presa M8, 4 poli per cavo di laboratorio Memosens oppure presa M12, 8 poli per sensori Memosens    |                                                                    |
| Campi di visualizzazione <sup>1)</sup> | mV                                                                                                 | -1999 +1999 mV                                                     |
|                                        | Temperatura                                                                                        | -50 +250 °C (-58 +482 °F)                                          |
| Adattamento del sensore *)             | Calibrazione Redox (spostamento del punto zero)                                                    |                                                                    |
| Campo di calibrazione amm.             | ΔmV (Offset)                                                                                       | -700 +700 mV                                                       |
| Adattamento del sensore *)             | Calibrazione pH                                                                                    |                                                                    |
| Modalità operative *)                  | PROG.BUFFERS                                                                                       | Calibrazione con riconoscimento automatico del tampone             |
|                                        | MANUAL                                                                                             | Calibrazione manuale con impostazione di<br>singoli valori tampone |
|                                        | DATA INPUT                                                                                         | Immissione dati di punto zero e pendenza                           |
| Programmed buffers                     | -01- Endress+Hauser                                                                                | 2,00/4,01/6,98/9,95/11,87                                          |
| Gruppi di tamponi *)                   | -02- Metter-Toledo<br>-03- Knick CaliMat                                                           | 2,00/4,01/7,00/9,21                                                |
|                                        | -04- Ciba (94)                                                                                     | 2,06/4,00/7.00/10.00                                               |
|                                        | -05- NIST tecnici                                                                                  | 1.68/4.00/7.00/10.01/12.46                                         |
|                                        | -06- NIST standard                                                                                 | 1,679/4,006/6,865/9,180                                            |
|                                        | -07- HACH                                                                                          | 4,01/7,00/10,01/12,00                                              |
|                                        | -08- Tamp. tecnici WTW                                                                             | 2,00/4,01/7,00/10,00                                               |
|                                        | -09- Hamilton                                                                                      | 2,00/4,01/7,00/10,01/12,00                                         |
|                                        | -10- Reagecon                                                                                      | 2,00/4,00/7,00/9,00/12,00                                          |
|                                        | -11- DIN 19267                                                                                     | 1,09/4,65/6,79/9,23/12,75                                          |
| Campo di calibrazione amm.             | Punto zero                                                                                         | 6 8 pH                                                             |
|                                        | Con ISFET: punto di lavoro -750 +750 mV<br>(asimmetria)                                            |                                                                    |
|                                        | Pendenza                                                                                           | ca. 74 104 %                                                       |
|                                        | (event. indicazioni restrittive via Sensoface)                                                     |                                                                    |
| Timer di calibrazione *)               | Intervallo preimpostazione 1 99 giorni, disattivabile                                              |                                                                    |
| Sensoface                              | fornisce indicazioni sullo stato del sensore                                                       |                                                                    |
| Analisi di                             | punto zero/pendenza, tempo di risposta, intervallo di calibrazione                                 |                                                                    |

\*) programmabile dall'utilizzatore 1) campi di misura a seconda del sensore Memosens

| Ingresso di conduttività                               | Presa M8, 4 poli per cavo di laboratorio Memosens                                                                                                    |                                                                                                    |
|--------------------------------------------------------|----------------------------------------------------------------------------------------------------|----------------------------------------------------------------------------------------------------|
| Campi di misura                                        | CLS15D                                                                                                    | k = 0,01 : 0-20 μS/cm<br>k = 0,1 : 0-200 μS/cm                                                                                                  |
|                                                        | CLS16D                                                                                                    | k = 0,1 : 0,04 μS/cm - 500 μS/cm                                                                                                    |
|                                                        | CLS21D                                                                                                    | k =1 : 10,0 μS/cm - 20,0 mS/cm                                                                                                    |
|                                                        | CLS82D                                                                                                    | $k = 1 \ \mu S/cm - 500 \ mS/cm$                                                                                                    |
| Costante di cella ammessa                              | 0,005 200,0 cm <sup>-1</sup> (regolabile)                                                                                                    |                                                                                                    |
| Ciclo di misurazione                                   | ca. 1s                                                                                                    |                                                                                                    |
| Compensazione della<br>temperatura                     | lineare 0 20 %/K, preimpostato 2,1%/K,<br>temperatura di riferimento regolabile<br>nLF: 0 120 °C<br>NaCl<br>HCl (acqua ultrapura con tracce)<br>NH3 (acqua ultrapura con tracce)<br>NaOH (acqua ultrapura con tracce) |                                                                                                    |
| Risoluzione display<br>(autoranging)                   | Conduttività                                                                                                    | 0,001 $\mu$ S/cm (c < 0,05 cm <sup>-1</sup> )<br>0,01 $\mu$ S/cm (c = 0,05 0,2 cm <sup>-1</sup> )<br>0,1 $\mu$ S/cm (c > 0,2 cm <sup>-1</sup> ) |
|                                                        | Resistenza spec.                                                                                                    | 00,00 99,99 MΩ cm                                                                                                    |
|                                                        | Salinità                                                                                                    | 0,0 45,0 g/kg (0 30 °C)                                                                                                    |
|                                                        | TDS                                                                                                    | 0 1999 mg/l (10 40 °C)                                                                                                    |
| Adattamento del sensore                                | Costante di cella                                                                                                    | Immissione della costante di cella con con-<br>temporanea visualizzazione del valore di<br>conduttività e della temperatura                     |
|                                                        | Immissione della<br>soluzione                                                                                                    | Immissione della conduttività della soluzione<br>di cal. con contemporanea visualizzazione<br>della costante di cella e della temperatura       |
|                                                        | Auto                                                                                                    | Calcolo automatico della costante di cella con soluzione di calibrazione                                                                        |
| Deviazione di misura<br>in esercizio <sup>1,2,3)</sup> | < 0,5 % di val.mis. + 0,4 μ9                                                                                                    | 5 * C <sup>4)</sup>                                                                                                    |

1) come da norma EN 60746-1, alle condizioni nominali di esercizio

2) ± 1 unità

3) più l'errore del sensore

4) c =costante di cella

| Ingresso Memosens,<br>ossigeno         | Presa M8, 4 poli per cavo di laboratorio Memosens oppure<br>presa M12, 8 poli per sensori Memosens |                     |
|----------------------------------------|----------------------------------------------------------------------------------------------------|---------------------|
| Campi di visualizzazione <sup>1)</sup> | Saturazione                                                                                        | 0,000200,0 %        |
|                                        | Concentrazione                                                                                     | 000 μg/l 20,00 mg/l |
| Campo di misura temperatura            | <sup>1)</sup> -20 +150 °C                                                                          |                     |
| Adattamento del sensore                | Calibrazione automatica in aria (100 % u.r.)                                                       |                     |
| Calibrazione dello zero                |                                                                                                    | ro                  |

1) campi di misura a seconda del sensore Memosens

0000 DELETED (visualizzazione "Cancella i set di dati") 39

#### A

Accendere l'apparecchio 16 Accessori conduttività (Cond) 47 Accessori ossigeno (Oxy) 48 Accessori pH 45 Aggancio dell'apparecchio 10 AIR CAL (calibrazione Oxy) 27 Altitude (configurazione Oxy) 19 Ambiente a rischio di esplosioni, batterie 14 Ambiente a rischio di esplosioni, sensori 15 Arrestare il logger di dati 39 Attivare l'apparecchio 16 Avvertenze sulla sicurezza 7 Avviare il logger di dati con CONT 37 Avviare il logger di dati con START 37 Azoto 5.0 28

#### В

Batterie 14 Batterie, inserire 13 Batterie per l'impiego in ambienti a rischio di esplosione 14 Bloccare il logger di dati 39

#### С

Calibrazione automatica Cond 25 Calibrazione automatica pH (Programmed buffers) 20 Calibrazione Cond, CELL CONST. 24 Calibrazione Cond, con soluzione di calibrazione 25 Calibrazione Cond, FREE CAL 26 Calibrazione manuale (Cond) 24 Calibrazione manuale (pH) 22 Calibrazione Oxy, AIR CAL 27 Calibrazione Oxy, DATA INPUT 29 Calibrazione Oxy, FREE CAL 30

Calibrazione Oxy, ZERO CAL 28 Calibrazione pH, DATA INPUT 21 Calibrazione pH, FREE CAL 23 Calibrazione pH, MANUAL 22 Calibrazione pH, PROG. BUFFERS 20 Campo Delta (logger di dati) 34 Cancellare il logger di dati 39 Capacità delle batterie 14 Cavo di collegamento Memosens 15 CD-ROM 7 Certificati 7 Certificato di collaudo del costruttore 7 Classe di temperatura 14 Collegamenti 15 Collegamento del sensore 15 Commutare la visualizzazione dei valori misurati 31 Cond, calibrazione 24 Cond, configurazione apparecchio 18 Cond, programma di fornitura 46 Conduttività, configurazione 18 Configurare il logger di dati 36 Configurazione conduttività 18 Configurazione Oxy 19 Configurazione pH 17 CONT, avviare il logger di dati 37 Contenuto della fornitura 6 Coperchio di protezione 10 Correzione salina (Salt Correct) 19 Costante di cella (calibrazione Cond) 24

#### D

DATA INPUT (calibrazione Oxy) 29 DATA INPUT (calibrazione pH) 21 Data, visualizzare/impostare 40 Dati memorizzati, visualizzazione 38 Dati tecnici 49 Default (configurazione) 17 Dichiarazioni di conformità UE 7 Differenza + intervallo (modalità operativa logger di dati) 34 Differenza (modalità operativa logger di dati) 34 Display 11 Display, logger di dati 32 Display ora 40 Display, simboli 16 Documentazione 7 Dotazione 6 Duracell MN1500, batteria 14

#### Е

Energizer E91, batteria 14 ERROR (messaggi di errore) 43

#### F

Fornitura, contenuto 6 FREE CAL, libera selezione del procedimento di calibrazione (Cond) 26 FREE CAL, libera selezione del procedimento di calibrazione (Oxy) 30 FREE CAL, libera selezione del procedimento di calibrazione (pH) 23 Funzioni comfort 9

#### G

Gancio 10 Garanzia 3 Gruppi di tamponi CPY20 45 Gruppo di tamponi, selezione 17 Guide brevi all'uso 7

#### I

Impostazione logger di dati 36 Impostazione manuale temperatura 31 Impostazioni configurazione conduttività 18 Impostazioni configurazione Oxy 19 Impostazioni configurazione pH 17 Indirizzo di partenza (logger di dati) 33 INFO, indicazioni 42 Inserimento delle batterie 13 Installazione dell'apparecchio 10 Interfacce 15 Interrompere il logger di dati 39 Intervallo (modalità operativa logger di dati) 33

#### L

Logger di dati 32 Logger di dati, simboli 32 Logger di dati, visualizzare 38

#### Μ

Mantenere il valore misurato 33 Marchio di fabbrica 3 Memorizzare il valore misurato attuale 33 Memorizzazione ciclica dei valori misurati 33 Memorizzazione continua dei valori misurati 33 Memosens, descrizione 9 Menu logger di dati 35 Messaggi 41 Messaggi dell'apparecchio 41 Messaggi di errore, panoramica 43 Messaggi Sensoface 42 Messa in servizio 13 Mezzo senza ossigeno 28 Minuti, visualizzare/impostare 40 Misurazione 31 Modalità operative del logger di dati 33

## 58

#### 0

Ora e data, visualizzare/impostare 40 Orologio tempo reale 40 Oxy, calibrazione 27 Oxy, configurazione apparecchio 19 Oxy, programma di fornitura 48

#### Ρ

Panasonic Pro Power LR6, batteria 14 Panoramica configurazione conduttività 18 Panoramica configurazione Oxy 19 Panoramica configurazione pH 17 Panoramica messaggi di errore 43 Parametrizzazione (configurazione Cond) 18 Parametrizzazione (configurazione Oxy) 19 Parametrizzazione (configurazione pH) 17 Parametrizzazione del logger di dati 36 pH, calibrazione 20 pH, configurazione apparecchio 17 pH, programma di fornitura 44 Pittogrammi 16 Power One 4106, batteria 14 Presa micro USB 15 Programma di fornitura 44 Programmed buffers (calibrazione pH) 20 Programmed buffers, descrizione 9

#### R

Restituzione in caso di garanzia 3 Ripristino delle impostazioni di fabbrica (default) 17

#### S

Salinità (Salt Correct) 19 Secondi, visualizzare/impostare 40 Sensoface, descrizione 9 Sensoface, messaggi 42 Sensore, collegamento 15

Sensore senza sonda termometrica 31 Sensori Cond, programma di fornitura 46 Sensori di conduttività 46 Sensori digitali, conduttività 46 Sensori digitali, ossigeno 48 Sensori digitali, pH 44 Sensori di ossigeno 48 Sensori di redox 44 Sensori Oxy, programma di fornitura 48 Sensori pH, programma di fornitura 44 Set di calibrazione Conducal CLY421 47 Setup (configurazione conduttività) 18 Setup (configurazione Oxy) 19 Setup (configurazione pH) 17 SHOT (modalità operativa logger di dati) 33 Simboli nel display 16 Simboli per il logger di dati 32 Simbolo batteria 14 Simbolo triangolo 12 Smaltimento 3 Smilev 42 Soluzioni di calibrazione conduttività CLY11 47 Soluzioni tampone pH 45 Sonda termometrica 15 Specifiche 49 START, avviare il logger di dati 37 Struttura del menu di configurazione conduttività 18 Struttura del menu di configurazione Oxy 19 Struttura del menu di configurazione pH 17 Struttura di comando del logger di dati 35 Struttura menu logger di dati 35

## 60

### Т

T3, classe di temperatura 14 T4, classe di temperatura 14 Tabella configurazione conduttività 18 Tabella configurazione Oxy 19 Tabella configurazione pH 17 Tabella messaggi di errore 43 Tamponi CPY20 45 Tamponi, selezione 17 Targhetta di identificazione 10 Tasti direzionali 12 Tastiera 12 Temperatura, impostazione manuale 31 Terminologia tutelata dai diritti d'autore 3 Tipo di logger (modalità operative del logger di dati) 33

#### V

Valore misurato, memorizzare 33 Valori misurati, commutare la visualizzazione 31 Vano batterie 13 Visualizzare i dati memorizzati 38 Visualizzazione del logger di dati sul display 32 Visualizzazione logger, menu 35 Visualizzazione stato di carica della batteria 14

#### Ζ

ZERO CAL (calibrazione Oxy) 28

www.addresses.endress.com

Endress+Hauser Conducta GmbH+Co. KG Dieselstraße 24 70839 Gerlingen - Germany Phone: +49 7156 209 790 Fax: +49 7156 28 158 CE

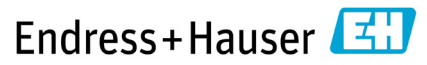

People for Process Automation

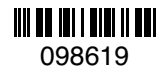

TA-209.4MU-EHIT03 71524833

20210428

Software version: 01.04.xx